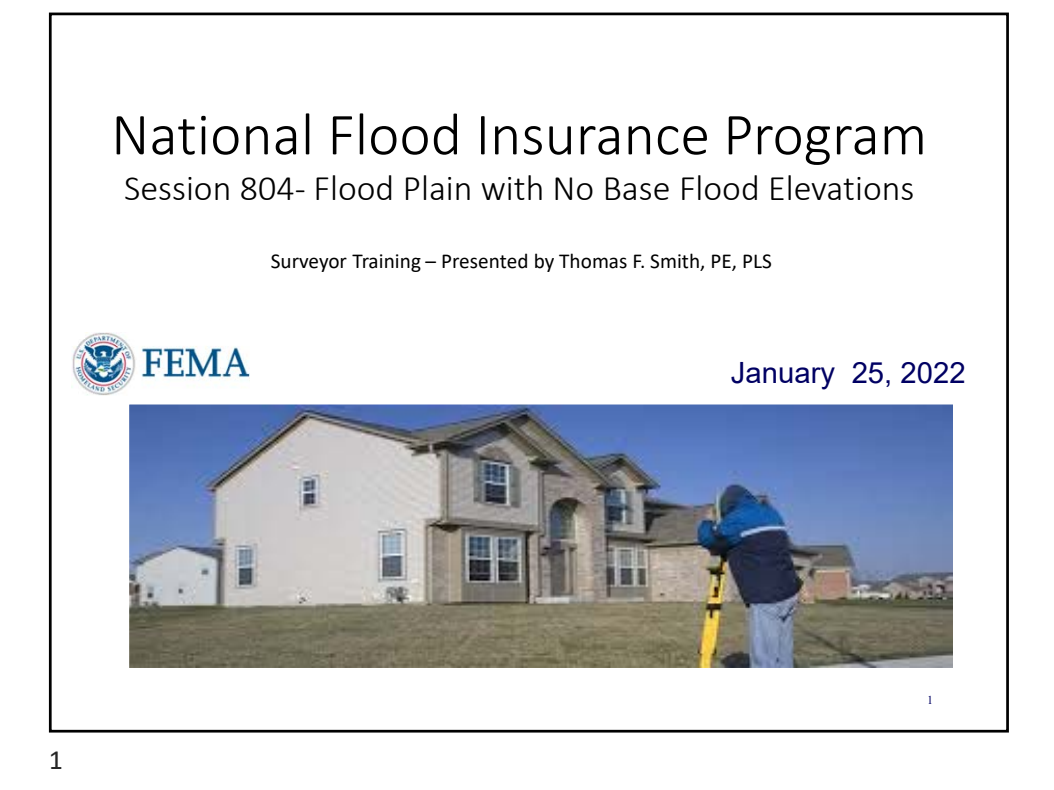

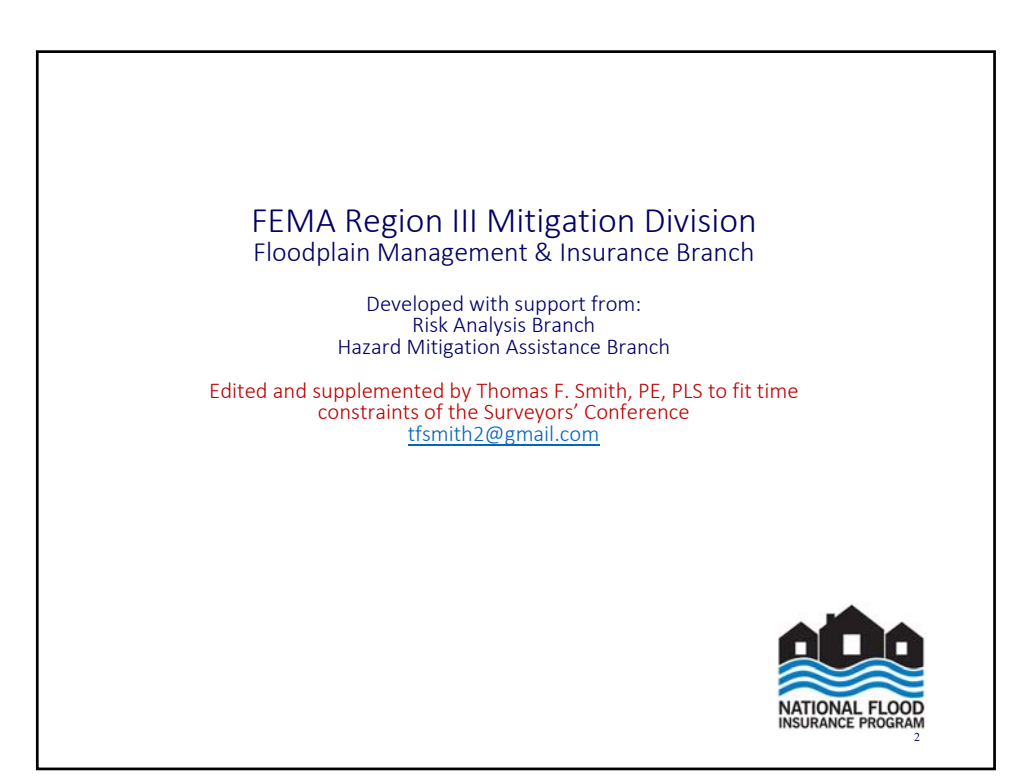

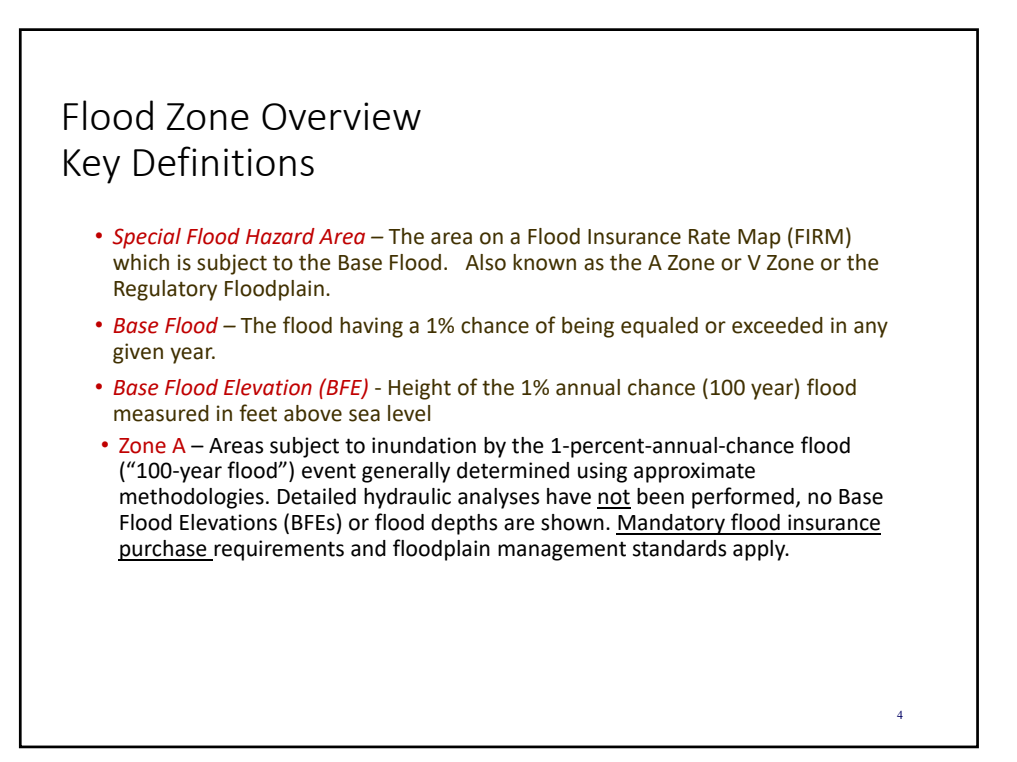

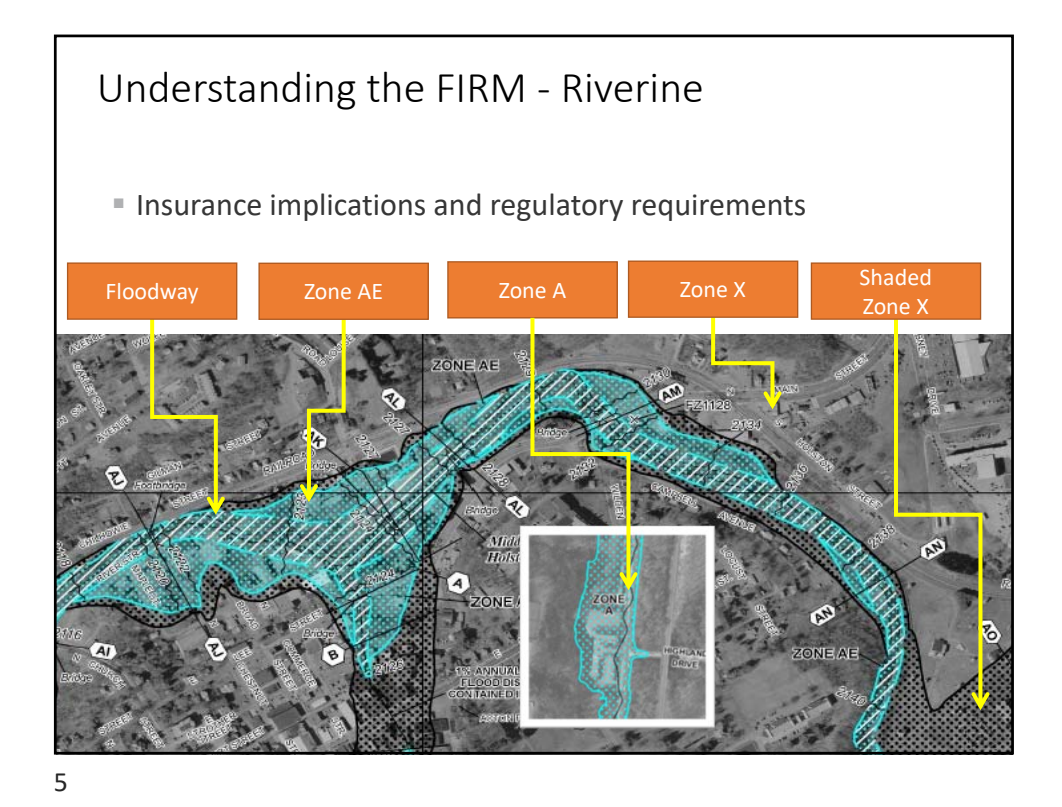

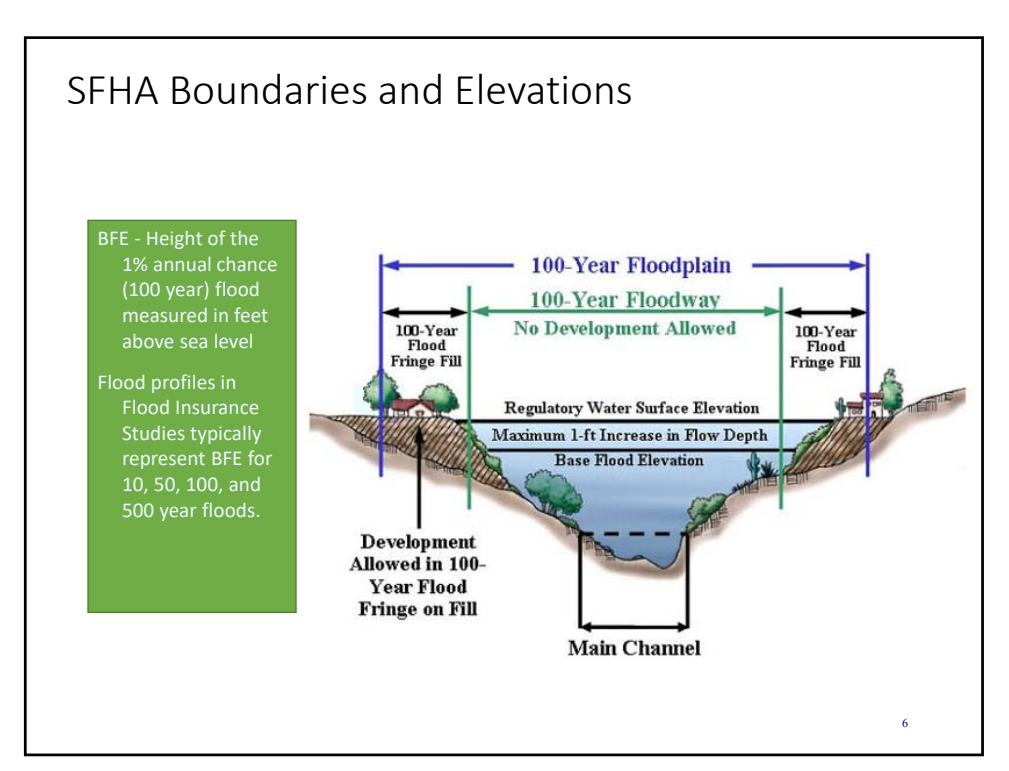

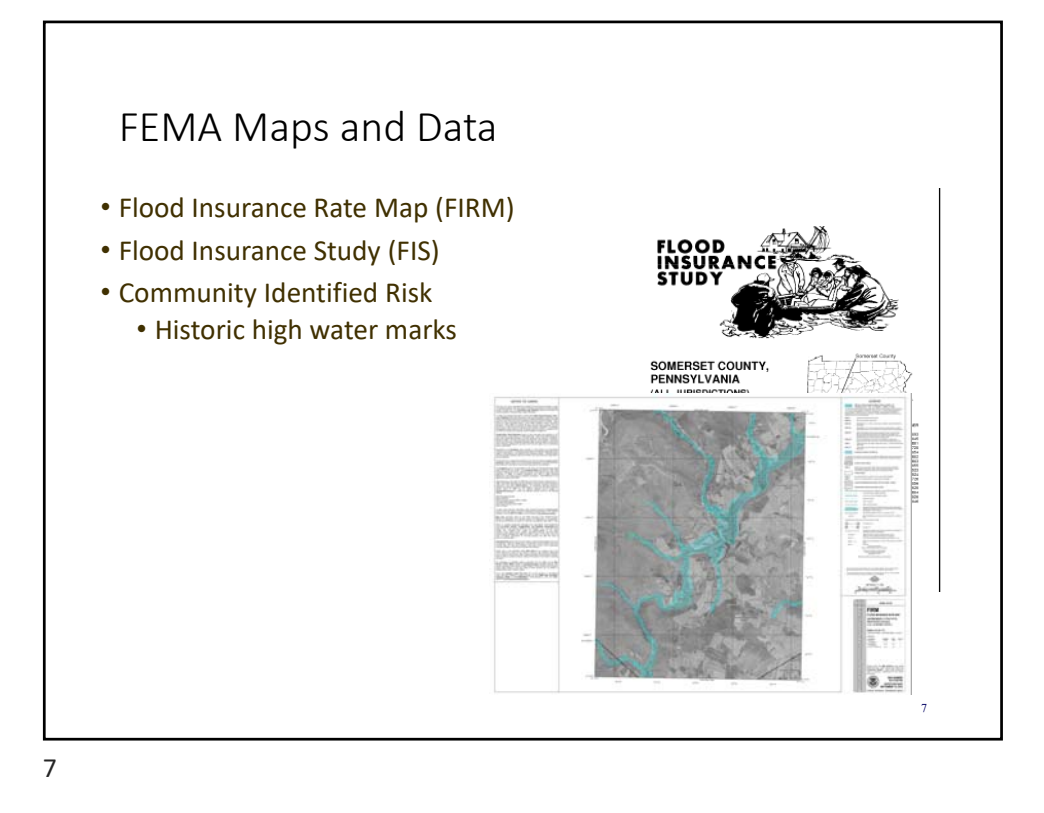

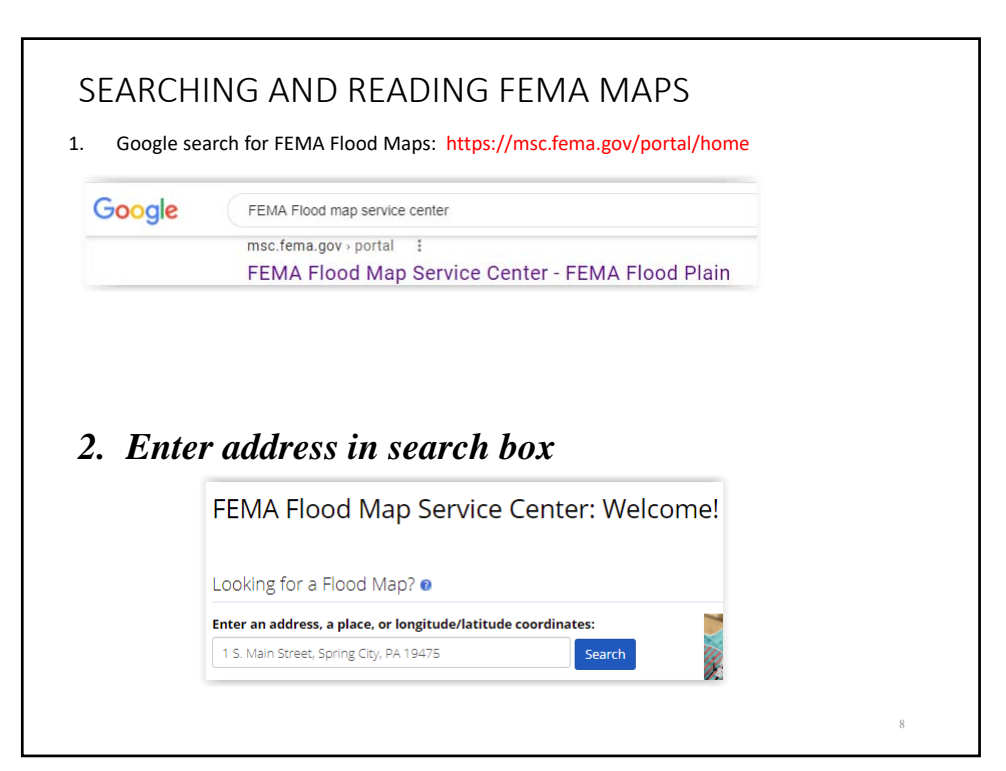

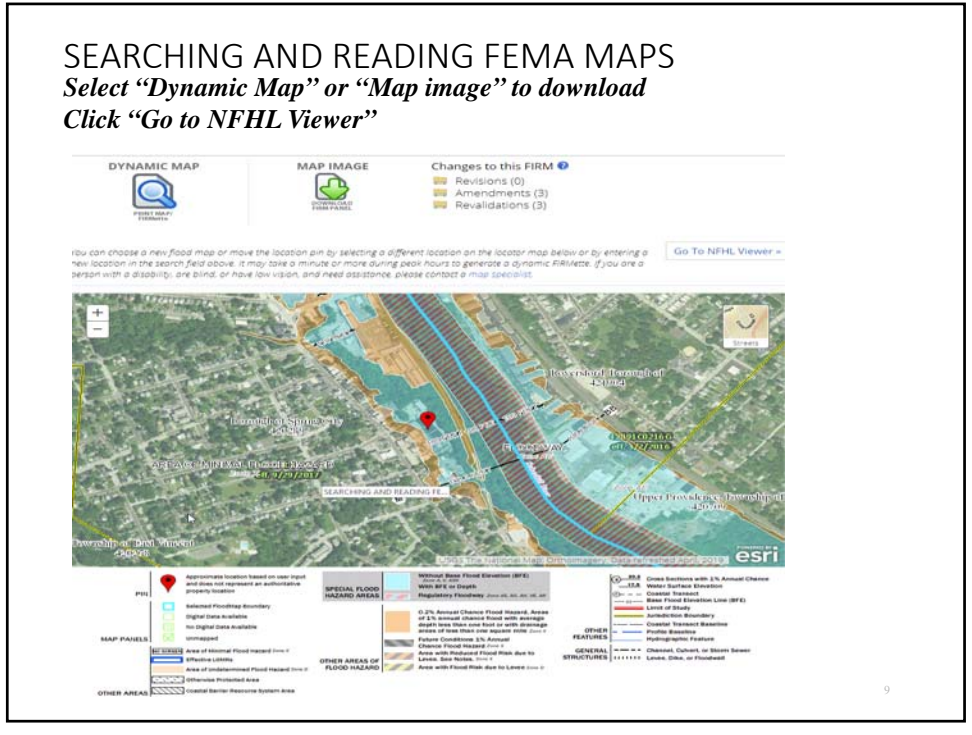

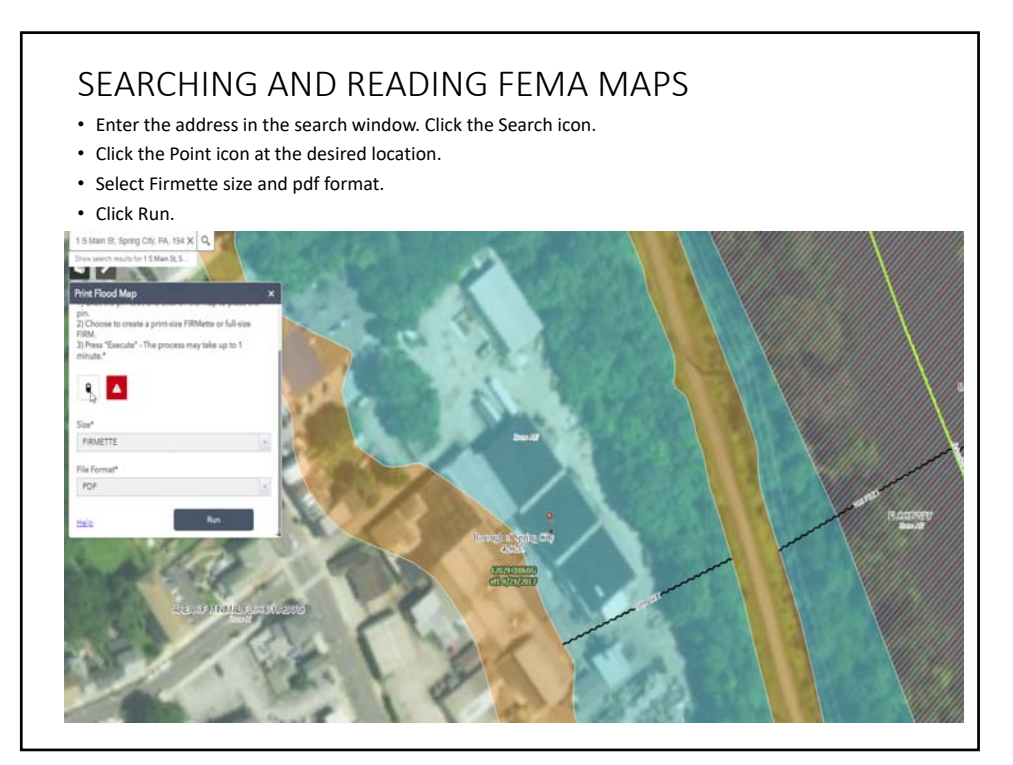

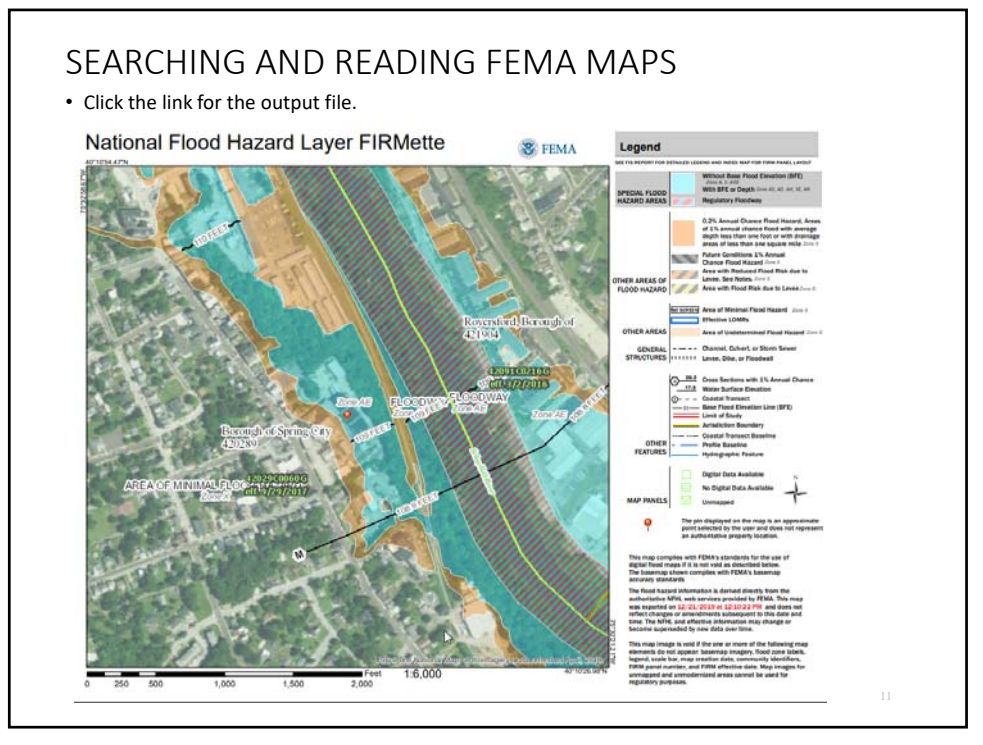

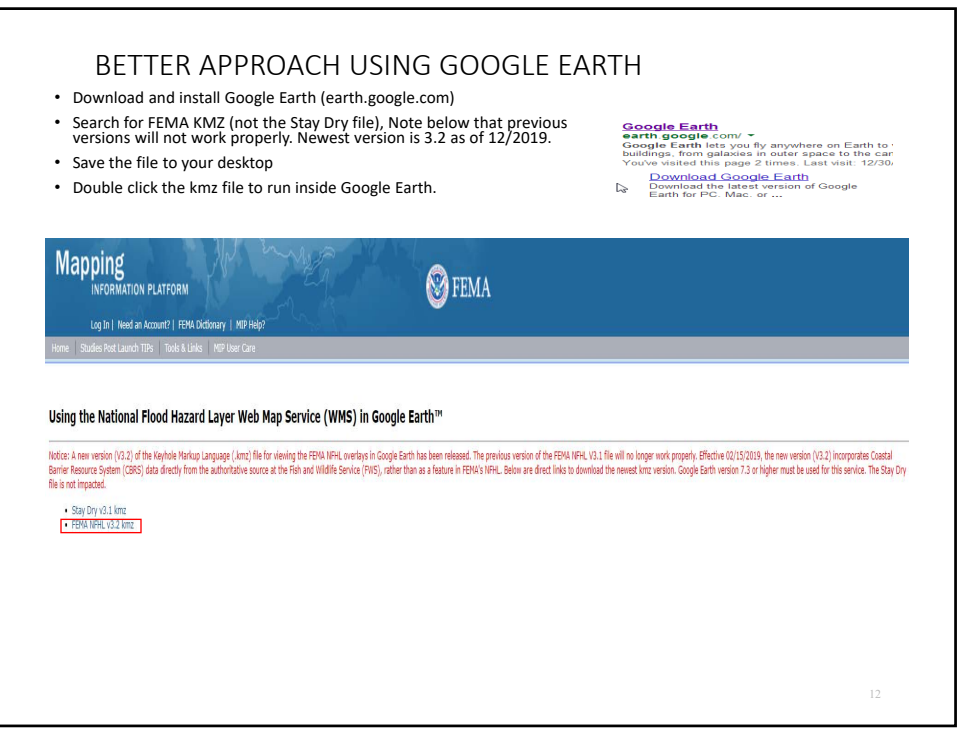

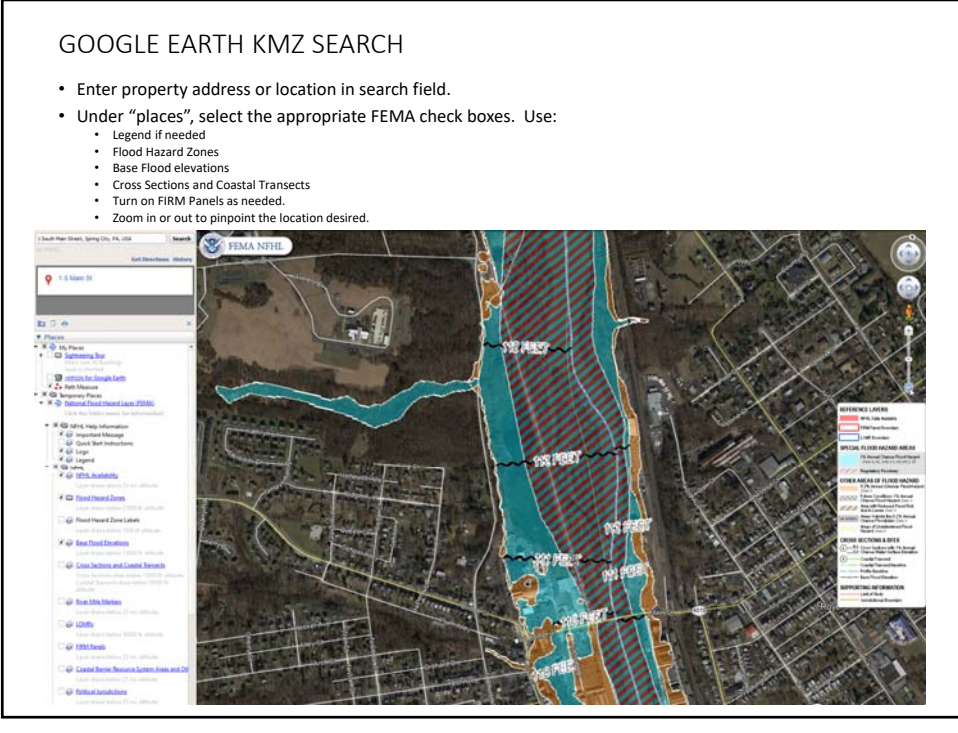

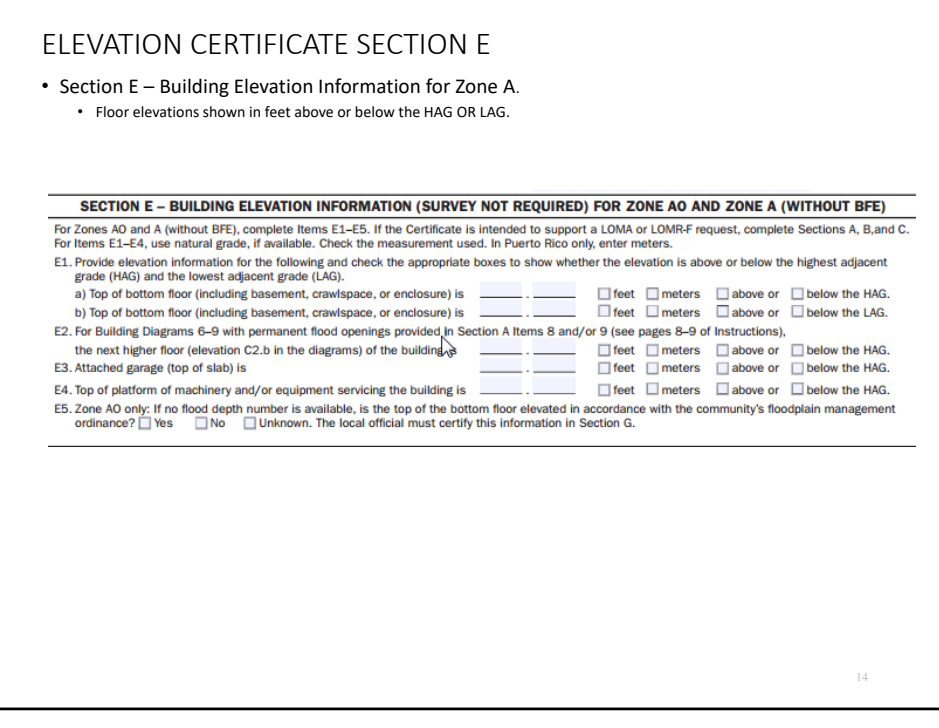

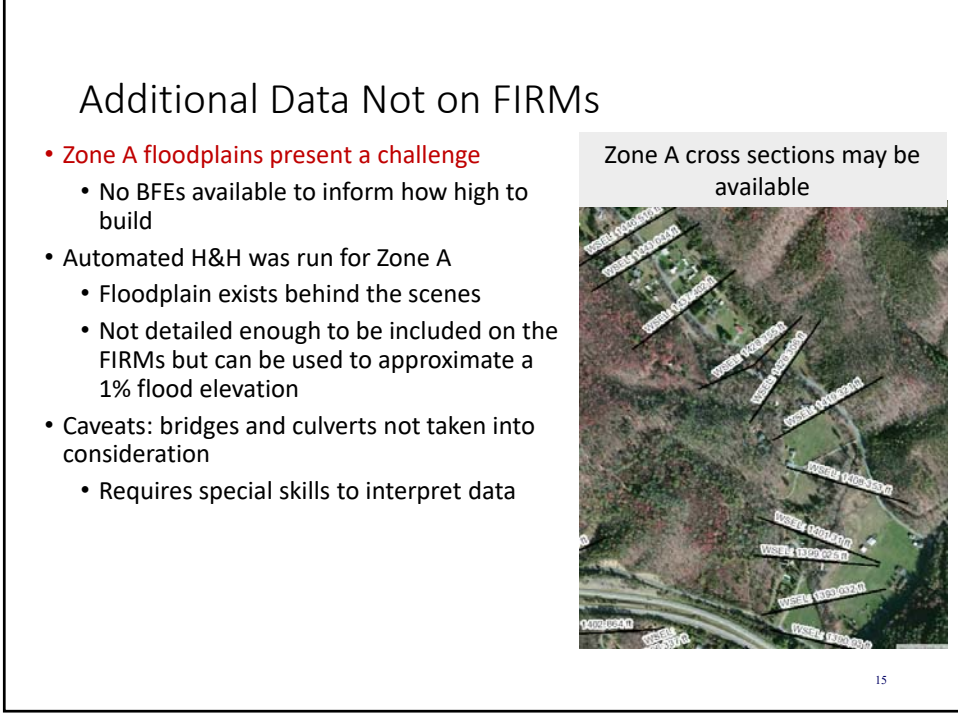

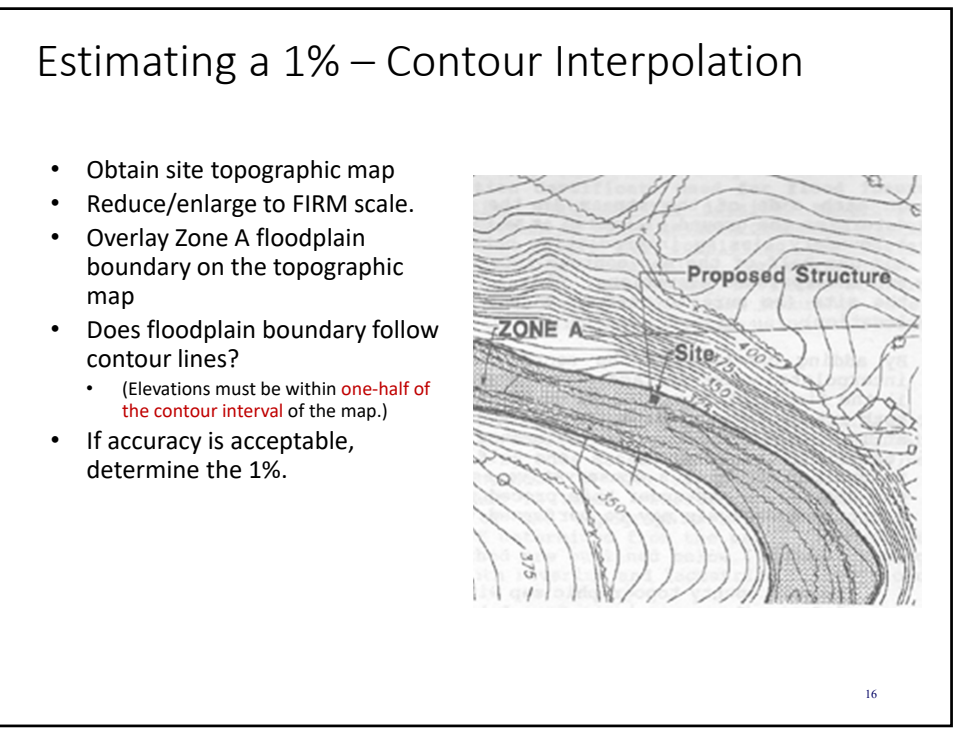

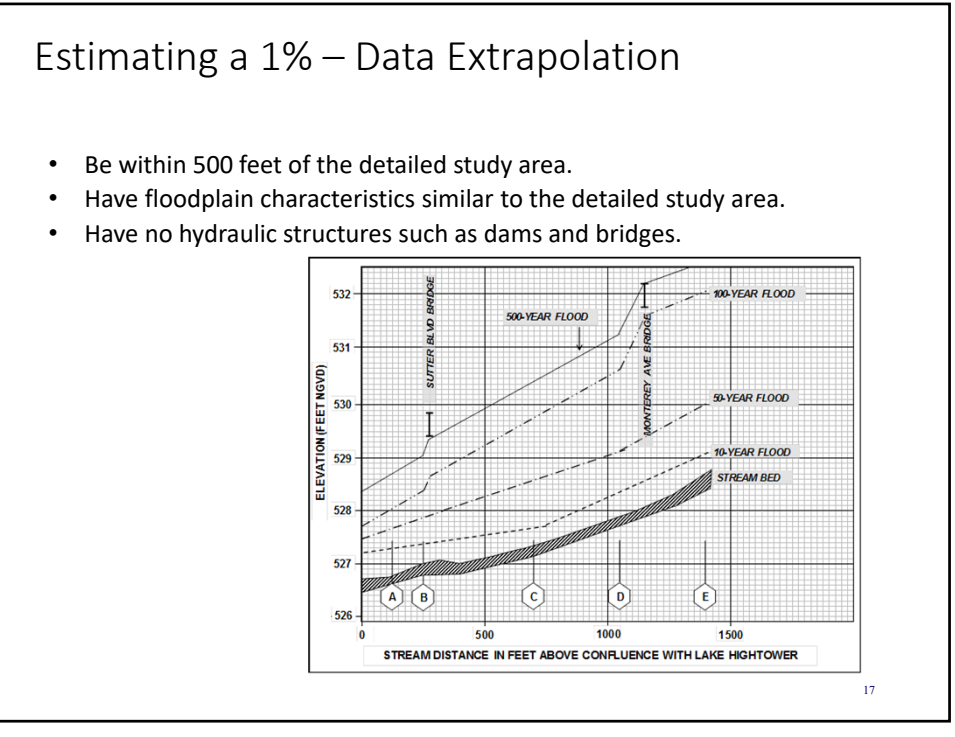

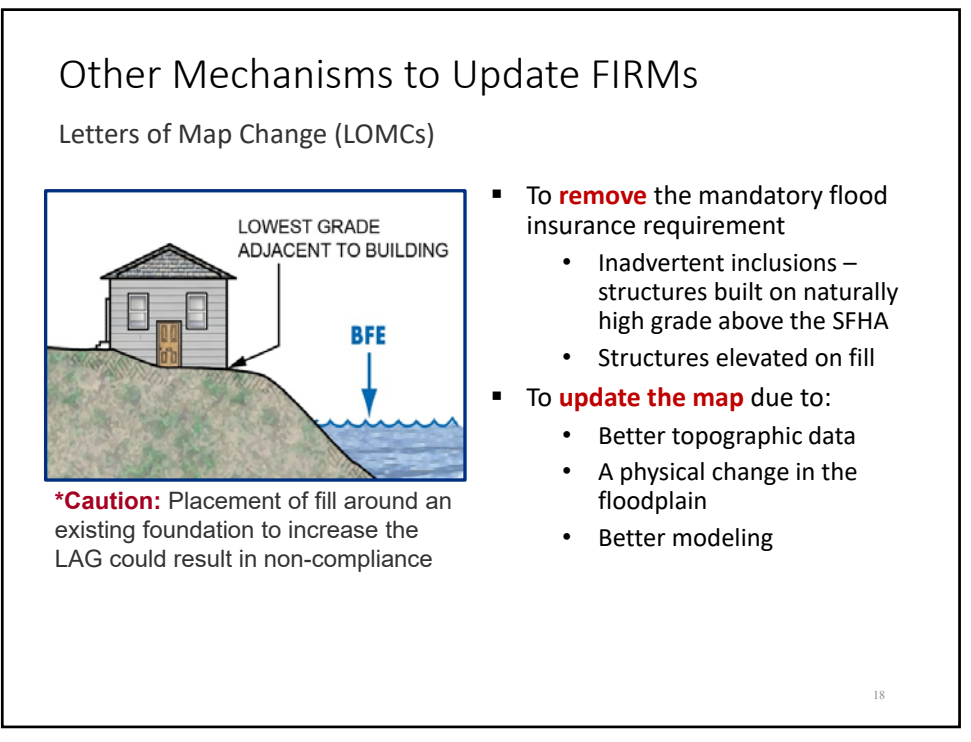

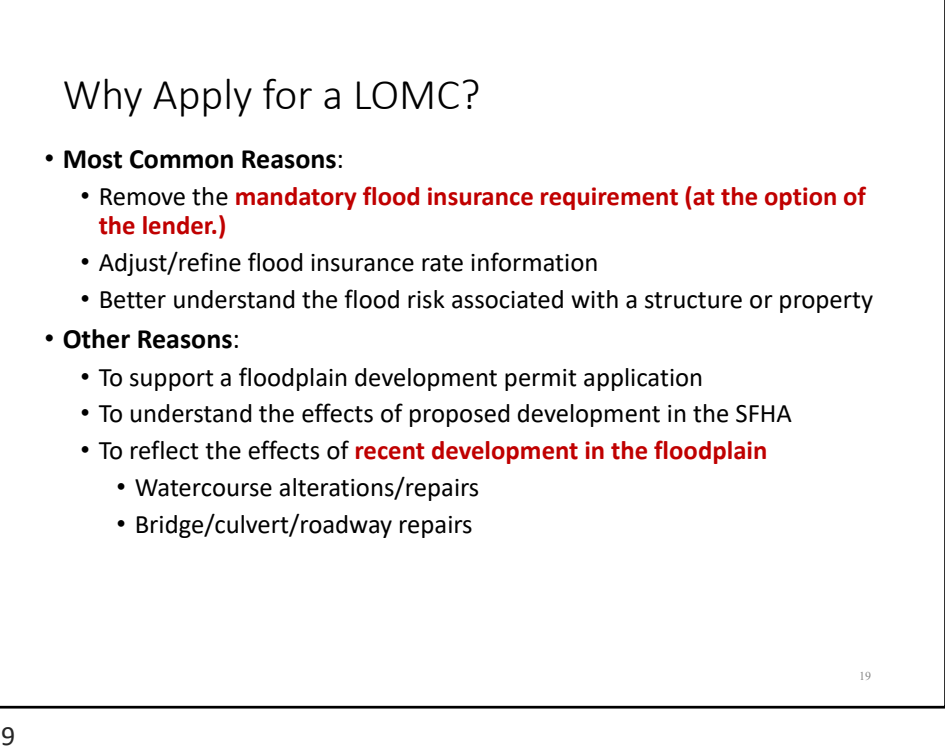

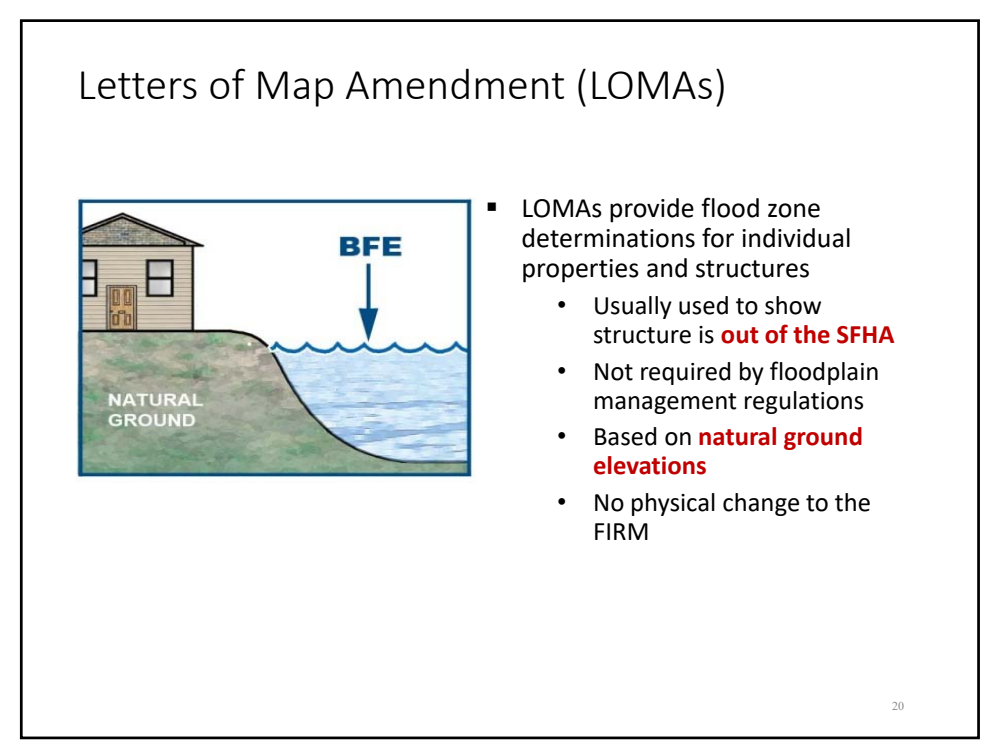

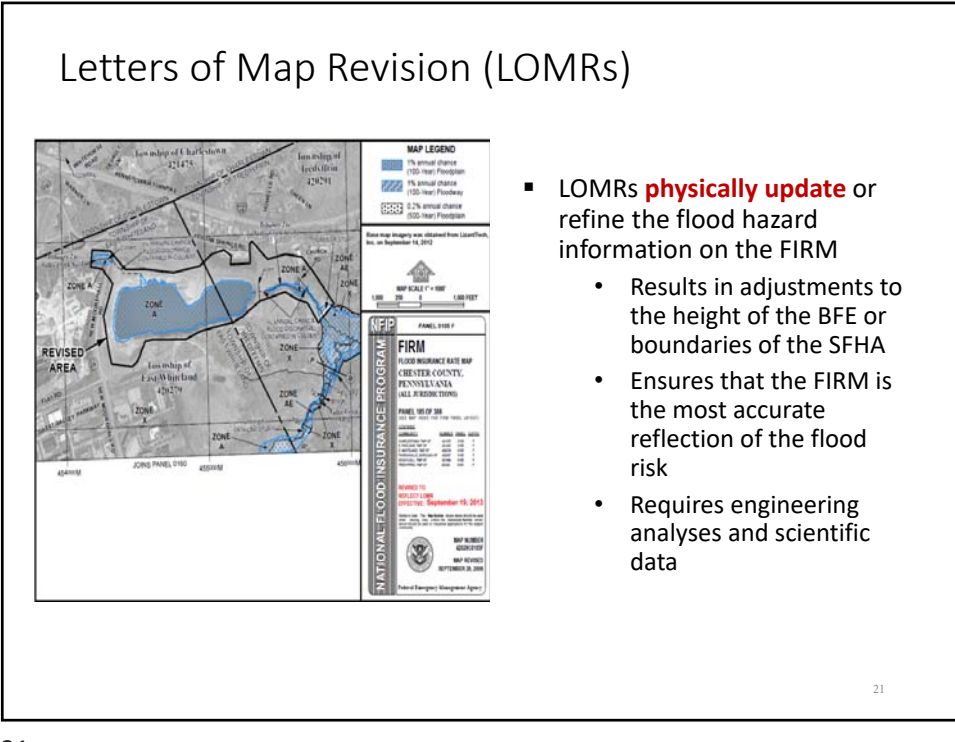

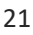

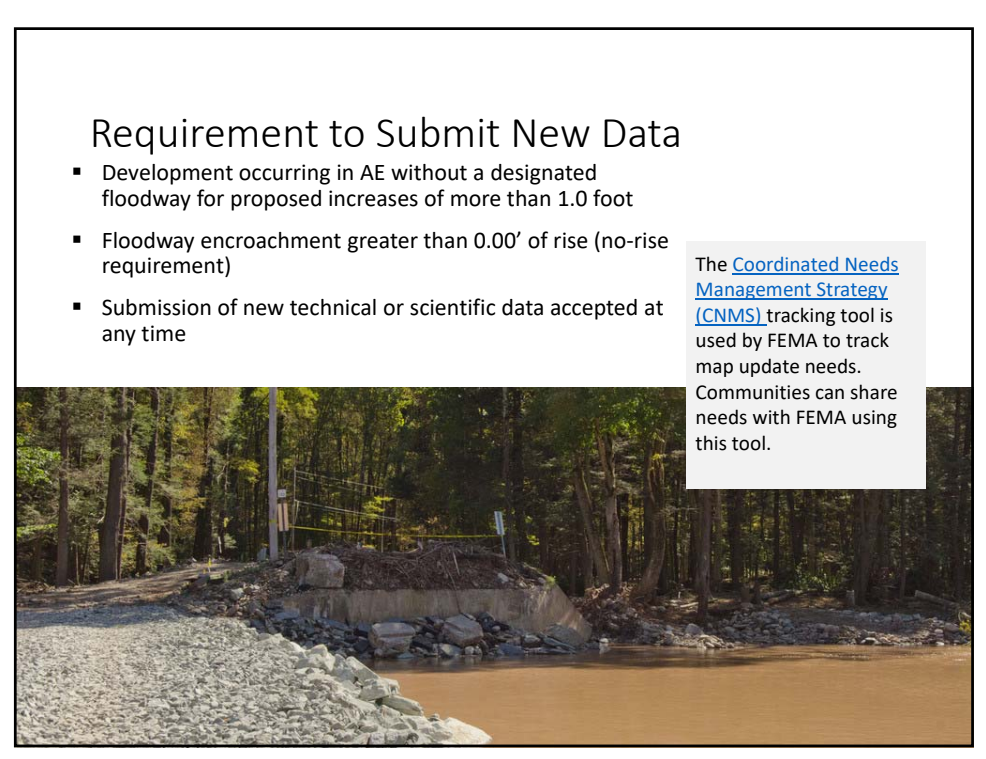

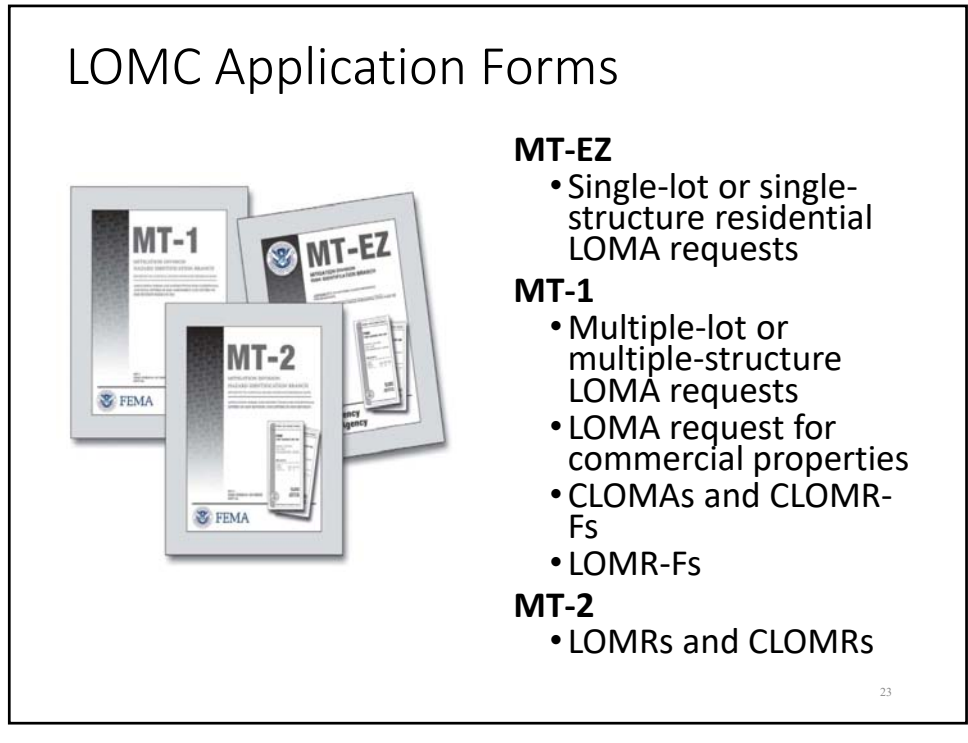

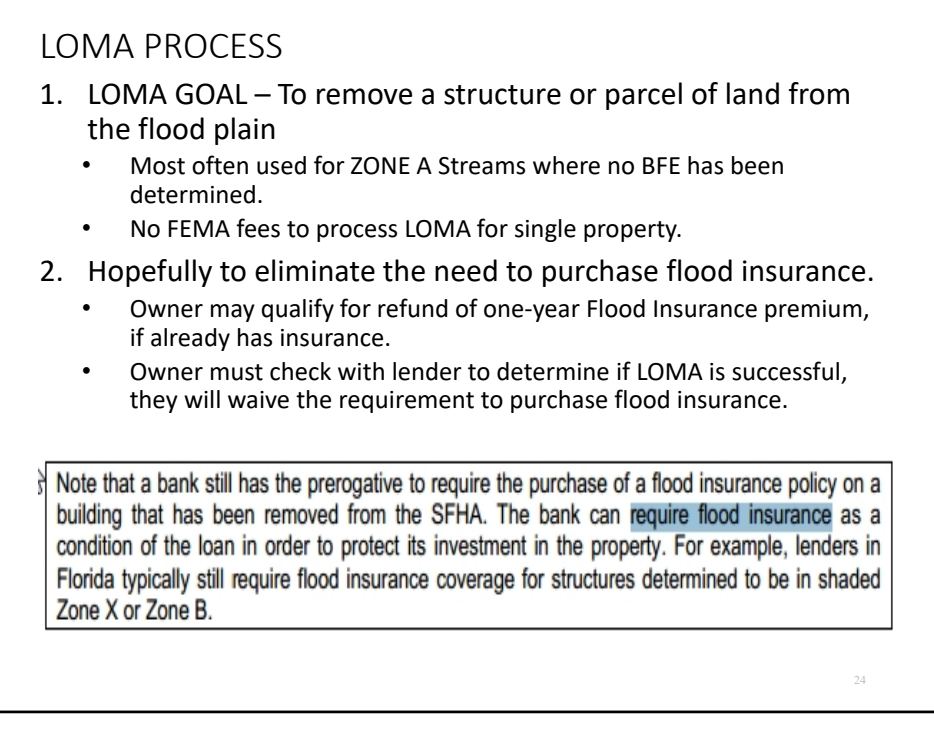

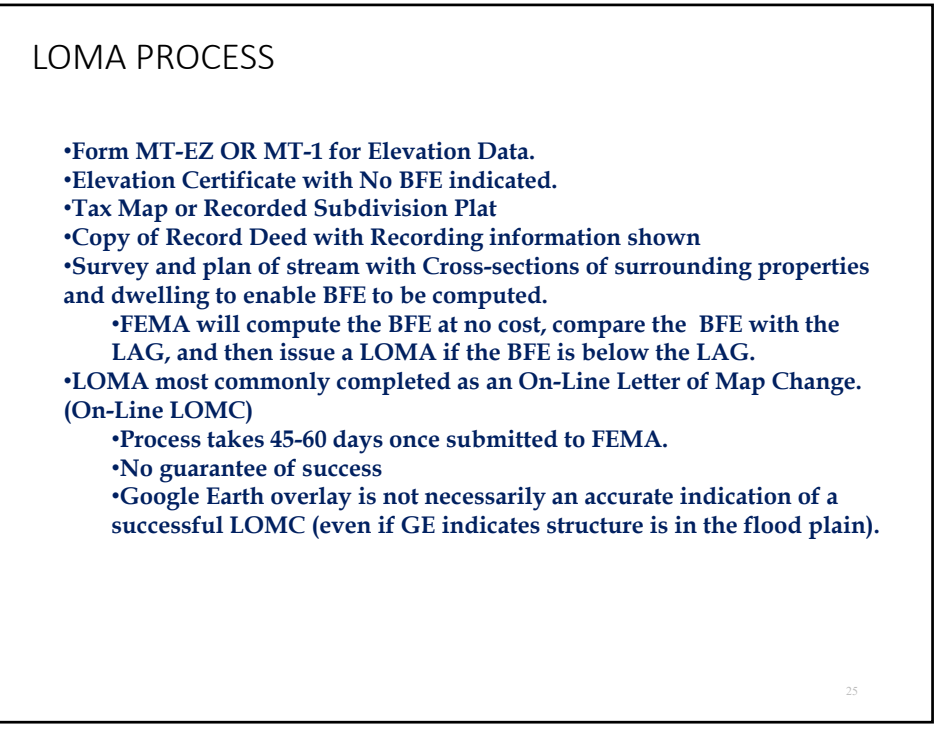

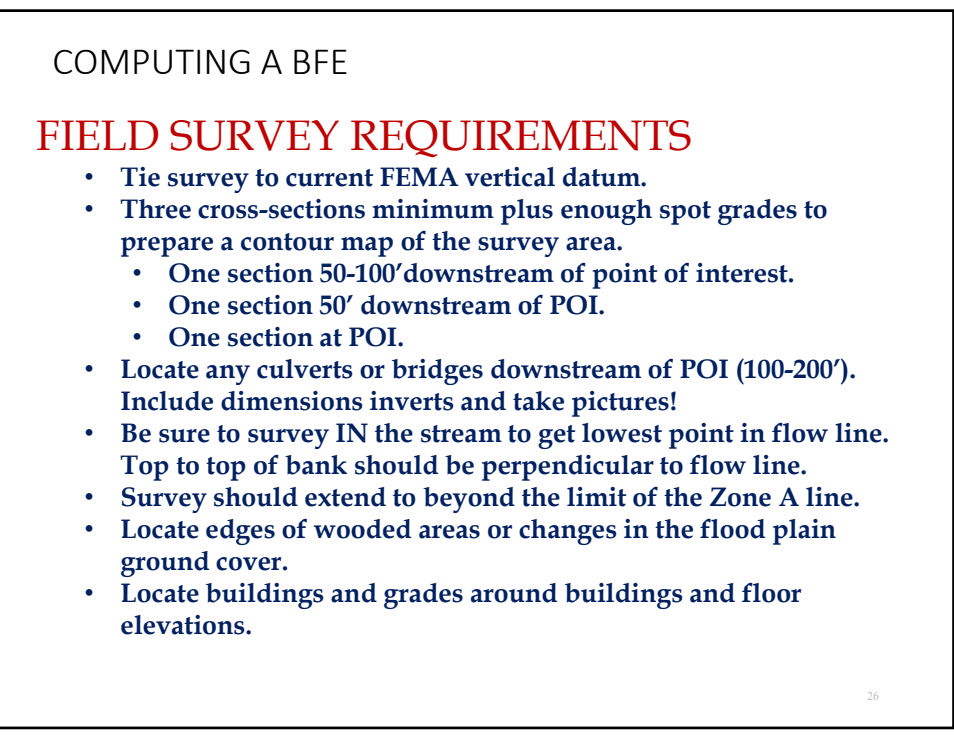

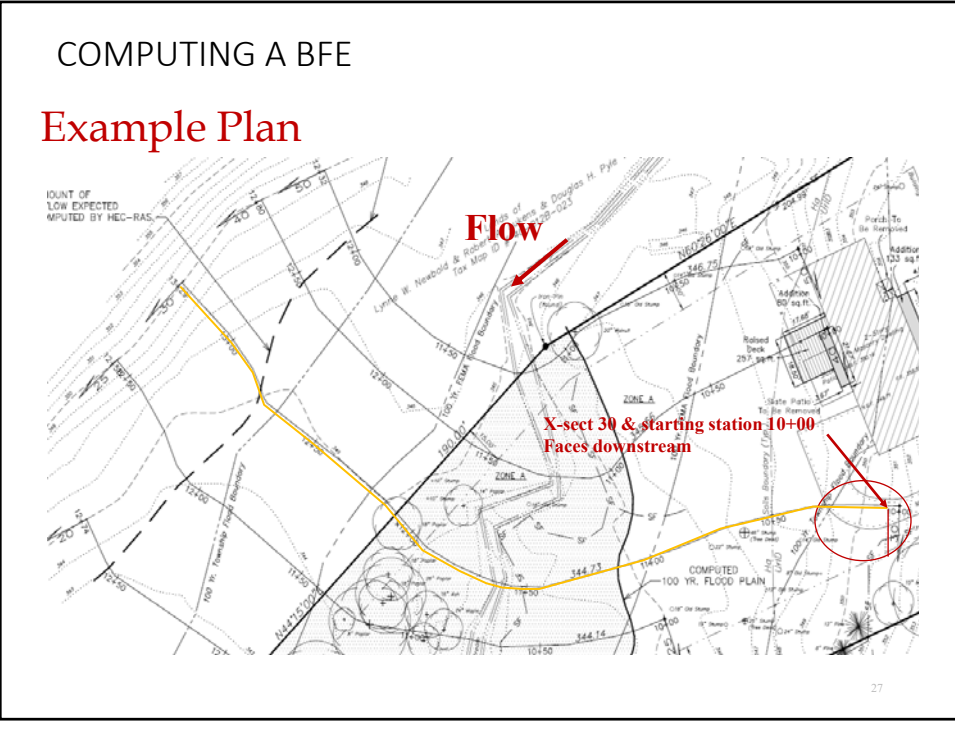

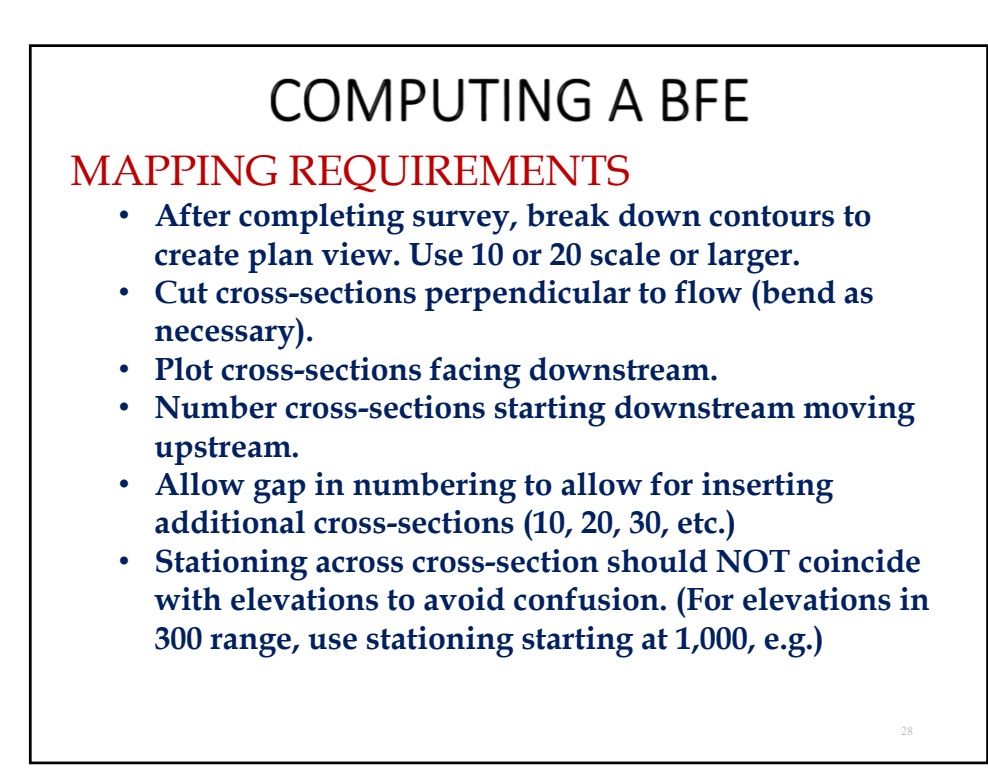

| Table 3-1 Manning's 'n' Values           Type of Channel and Description         Mainem         Normal         Massem           // Sname                                                                                                    |          |                            |                                                    |            |           | and the second second second second second second second second second second second second second second second |
|----------------------------------------------------------------------------------------------------|----------|----------------------------|----------------------------------------------------|------------|-----------|----------------------------------------------------------------------------------------------------|
| Type of Channel and Description         Minimum         Normal         Maximum           2Dreams         Same         0.025         0.030         0.035         0.040           hands         0.025         0.035         0.040         0.045         0.040           ns makewish         0.030         0.035         0.045         0.045         0.045           ns makewish, none stores and weeds         0.033         0.044         0.045         0.056         0.056         0.056         0.056         0.056         0.056         0.056         0.056         0.056         0.056         0.056         0.056         0.056         0.056         0.056         0.056         0.056         0.056         0.056         0.056         0.056         0.056         0.056         0.056         0.056         0.056         0.056         0.056         0.056         0.056         0.056         0.056         0.056         0.056         0.056         0.056         0.056         0.056         0.056         0.056         0.056         0.056         0.056         0.056         0.056         0.056         0.056         0.056         0.056         0.056         0.056         0.056         0.056         0.056         0.056         0.056                                                                                                    |          |                            | Table 3-1 Manning's 'n' Values                     |            |           |                                                                                                    |
| Abraner              banaf             banaf             banan                                                                                                    |          |                            | Type of Channel and Description                    | Minimum    | Normal    | Maximum                                                                                                    |
| hannel:         0.025         0.030         0.035           m. straight, some process and you's         0.029         0.035         0.040           m. straight, some process and you's         0.030         0.035         0.040           m. straight, some process and you's         0.030         0.035         0.040           m. straight, some process and you's         0.033         0.040         0.045           m. a above, how wedge and somes         0.033         0.044         0.055           s a above, how stages, more ineffective alopes and         0.049         0.045         0.050           s above, how stages, more ineffective alopes and         0.040         0.046         0.050           s above, how stages, more ineffective alopes and         0.040         0.0470         0.060           s above, how stages, more ineffective alopes and         0.040         0.0470         0.060           s above, how stages         0.070         0.100         0.150           ber and brach         0.025         0.030         0.035           blais         atom the set, is wister         0.050         0.050           Matter field rougs         0.039         0.040         0.050           Matter field rougs trait, is wister         0.050         0.050     <                                                                                                    | A. Nat   | wal Stream                 | a .                                                |            |           |                                                                                                    |
| m. straight, foll, worlds or despends<br>m. straight, some people and shoulds<br>m. winding, some people and shoulds<br>m. winding, some people and should be and<br>m. winding, some people and should be and<br>m. winding, some people and should be and<br>m. winding and should be and the should be and<br>m. winding and should be and the should be and<br>m. winding and the should be and<br>m. winding and the should be and<br>m. should be and the should be and<br>m. Sould be and the should be and<br>m. Sould | 1. Mak   | n Channel                  |                                                    |            |           |                                                                                                    |
| ne m slove, but note stores and weeds 0.025 0.030 0.031 0.035 0.0404 0.035 0.035 0.0404 0.035 0.035 0.0404 0.035 0.035 0.0404 0.035 0.035 0.0404 0.035 0.035 0.0404 0.035 0.035 0.0404 0.035 0.035 0.0404 0.056 0.035 0.0405 0.040 0.040 0.040 0.040 0.040 0.040 0.040 0.040 0.040 0.040 0.040 0.040 0.040 0.040 0.040 0.040 0.040 0.040 0.040 0.040 0.040 0.040 0.040 0.040 0.040 0.040 0.050 0.050 0.050 0.050 0.050 0.050 0.050 0.050 0.050 0.055 0.055 0                                                                                                    | A.       | Clean, strai               | ght, full, no rifls or deep pools                  |            |           |                                                                                                    |
| an. winding, some pools and shoals 0.023 0.033 0.040<br>as above, bit now stages, more ineffective slopes and 0.040 0.045 0.045 0.045<br>a a a above, bit now stages, more ineffective slopes and 0.040 0.045 0.055<br>a a a above, bit now stages, more ineffective slopes and 0.040 0.045 0.055<br>a a a above, bit now stages, more ineffective slopes and 0.040 0.045 0.055<br>a a a above, bit now stages, more ineffective slopes and 0.040 0.045 0.055<br>a a a above, bit now stages, more ineffective slopes and 0.040 0.045 0.055<br>a above, bit now stages, more ineffective slopes and 0.040 0.045 0.050 0.060<br>0.070 0.010 0.110 0.115<br>bits<br>bits bits bits above the slopes and 0.050 0.035 0.050<br>Mittare field scope 0.020 0.035 0.050 0.050<br>Mittare field scope 0.055 0.050 0.050 0.050<br>Mittare field scope 0.055 0.050 0.050 0.050<br>Light brush, havey words 0.055 0.050 0.050 0.050<br>Light brush, havey words 0.055 0.050 0.050<br>Mittare field scope 0.050 0.050 0.050<br>Mittare field scope 0.050 0.050 0.050<br>Some s bove, but havey spreads 0.050 0.050 0.010<br>Some s bove, but havey spreads 0.050 0.050 0.010<br>Some s bove, but havey spreads 0.050 0.050 0.050<br>Some s bove, but havey spreads 0.050 0.050 0.050<br>Some s bove, but havey spreads 0.050 0.050 0.050<br>Mittare man show, have wretter, little 0.080 0.040 0.050<br>Some s bove, but havey spreads 0.050 0.050 0.050<br>Some s bove, but havey spreads 0.050 0.050 0.050<br>Some s bove, but haves provides 0.050 0.050 0.050<br>Mittare man show, have strenged manches<br>Some s bove, have have spreads 0.050 0.050 0.050<br>Some s bove, but haves provides 0.050 0.050 0.050<br>Some s bove, have haves spreads 0.050 0.050 0.050<br>Some s bove, have haves spreads 0.050 0.050 0.050<br>Some s bove, have haves spreads 0.050 0.050 0.050<br>Some s bove, have spreads 0.050 0.050 0.050<br>Some s bove, have spreads 0.050 0.050 0.050<br>Some s bove, have spreads 0.050 0.050 0.050<br>Some s bove, have spreads 0.050 0.050 0.050<br>Some s bove, have spreads 0.050 0.050 0.050<br>Some s bove, have spreads 0.050 0.050 0.050<br>Some s bove, have spreads 0.050 0.050                                      | b. 1     | Same as ab                 | ove, but more stones and weeds                     | 0.025      | 0.030     | 0.033                                                                                                    |
| as as above, but note weeds and storms         0.033         0.049         0.043           as above, but notes weeds and storms         0.033         0.049         0.045         0.045           as a "brows, but notes storms         0.040         0.048         0.045         0.045           as a "brows, bow notes, deep pools, or thoodways with heavy stand, 0.040         0.045         0.050         0.010         0.046           as a "brow how not store and broad         0.045         0.050         0.070         0.040           bias         thinking to broad         0.045         0.050         0.010         0.010           bias         thinking to broad         0.023         0.015         0.025         0.020         0.035           bias         thinking tens         0.023         0.025         0.035         0.045           bias         thinking tens         0.023         0.035         0.045         0.045           bias there field areps         0.020         0.045         0.050         0.045           bibs table tens         0.023         0.026         0.045         0.050           bibs table tens         0.050         0.045         0.070         0.160         0.160           bibs table tens         0.053                                                                                                    | e. (     | Clean, wind                | ling, some pools and shoals                        | 0.030      | 0.035     | 0.040                                                                                                    |
| as an alrow, hower slapes, more ineffective alopes and 0.040 0.040                                                                                                    | d. :     | Same as ab                 | ove, but some weeds and stones                     | 0.035      | 0.040     | 0.045                                                                                                    |
| an ar but more stresse<br>and areas stresses<br>present reaches, deep pools, or floodways with heavy stands<br>(0.445 (0.550 (0.660)<br>0.070 (0.700 (0.700) (0.700)<br>0.100 (0.100) (0.700)<br>states and bush<br>states to brash<br>Stort grass (0.025 (0.016) (0.015)<br>High gass (0.025 (0.016) (0.015)<br>High gass (0.025 (0.016) (0.015)<br>High gass (0.025 (0.016) (0.015)<br>High gass (0.025 (0.016) (0.015)<br>Mature stresses (0.020 (0.016) (0.015)<br>Mature stresses (0.020 (0.016) (0.016)<br>Mature field crops (0.020 (0.016) (0.016) (0.016)<br>Scattered brash, heavy weeds (0.015 (0.020 (0.016) (0.016) (0.016)<br>Light brash and bress, is writter<br>0.055 (0.050 (0.016) (0.016) (0.016)<br>Scattered brash, heavy weeds (0.015 (0.020 (0.016) (0.016) (0.016) (0.016)<br>Light brash and bress, is writter<br>0.050 (0.016) (0.016) (0.016) (0.016)<br>Stattered brash, heavy weeds (0.016) (0.016) (0.056)<br>Stattered brash, heavy weeds (0.016) (0.056) (0.016)<br>Scattered brash, heavy weeds (0.016) (0.056) (0.016)<br>Scattered brash, heavy weeds (0.016) (0.056) (0.016)<br>Stattered brash, heavy weeds (0.016) (0.056) (0.016)<br>Stattered brash, heavy weeds (0.016) (0.056) (0.016)<br>Stattered brash, heavy weeds (0.016) (0.056) (0.016)<br>Stattered brash, heavy weeds (0.016) (0.056) (0.016)<br>Stattered brash, heavy weeds (0.016) (0.056) (0.016)<br>Stattered brash, heavy weeds (0.016) (0.016) (0.100)<br>Heavy stand of timber, fow down trees, Lifth (0.016) (0.100)<br>Heavy stand of timber, fow down trees, Lifth (0.016) (0.100)<br>Heavy stand of timber, fow down trees, Lifth (0.016) (0.100)<br>Heavy stand of timber, fow down trees, Lifth (0.016) (0.100)<br>Heavy stand of timber, heaks usashy steep,<br>aread brash as heakersed<br>the margendo, oblights, and fow bolders                                                                                                    | e. :     | Same as ab                 | ove, lower stages, more ineffective slopes and     | 0.040      | 0.048     | 0.050                                                                                                    |
| and matching words, deep pools         0.045         0.050         0.060           yeady matching words, deep pools         0.050         0.070         0.080           ber and brush         0.090         0.100         0.150           alles         satistree to brush         0.025         0.030         0.035           Matching press         0.020         0.023         0.035           Matching press         0.020         0.023         0.056           Matching press         0.020         0.023         0.056           Matching press         0.030         0.023         0.056           Matching press         0.035         0.050         0.045           Matching press         0.035         0.050         0.046           Matching press         0.055         0.050         0.070           Light brush and trees, is waitair         0.055         0.050         0.046           Matching brush, havey weeds         0.055         0.050         0.070           Light brush and trees, is waitair         0.045         0.070         0.160           Stattered brush heres, the strings, no secord         0.070         0.160         0.160           Statter black, bub brush prosevat         0.059         0.0460<                                                                                                    | 6.5      | ctions<br>Same as "d"      | but man stance                                     | 0.010      | 0.046     | 0.033                                                                                                    |
| weedy reaches, doi: 0.000         0.080         0.070         0.080           beta         0.000         0.100         0.150           shor and breah         0.000         0.000         0.000           Short grass         0.025         0.010         0.035           High grass         0.020         0.030         0.035           High grass         0.020         0.030         0.035           Marker field crops         0.023         0.031         0.050           Marker field crops         0.020         0.030         0.040           Matter field crops         0.020         0.050         0.050           Units         Scattered brank, heavy weads         0.055         0.050         0.070           Light brank and trees, is winter         0.045         0.050         0.070           Scattered brank, heavy weads         0.055         0.050         0.070           Light brank and trees, is winter         0.045         0.050         0.050           Scattered brank, heavy weads         0.050         0.050         0.050           Stattered brank in winter         0.045         0.050         0.050           Stattered brank, heavy stand of trees, it wintere         0.050         0.050 <td>a 1</td> <td>Sinne is 'u<br/>Sinneish re</td> <td>the more stones</td> <td>0.045</td> <td>0.050</td> <td>0.060</td>                                                                                                    | a 1      | Sinne is 'u<br>Sinneish re | the more stones                                    | 0.045      | 0.050     | 0.060                                                                                                    |
| Searce and broach         0.070         0.100         0.150           blase         statements         0.070         0.100         0.150           statements         0.025         0.030         0.035           High game         0.025         0.035         0.055           Matter Evid Large         0.025         0.035         0.045           Matter Evid Large         0.025         0.035         0.045           Matter Evid Large         0.035         0.045         0.045           Matter Evid Large         0.035         0.050         0.050           Scattered Land breach hanny words         0.035         0.046         0.660           Light bruch and trees, in summer         0.045         0.070         0.160           Medium to dense bruch, in summer         0.045         0.070         0.160           Medium to dense bruch, in summer         0.045         0.070         0.160           Samter at broach bruch, but breey spreads         0.059         0.060         0.050           Samter at broach bruch, summer         0.109         0.120         0.160           Dense withow, hut breey spreads         0.109         0.120         0.160           Samter at brock, but breey spreads         0.109                                                                                                    | ĥ        | Very weeds                 | reaches, weeky, deep pools                         | 0.050      | 0.070     | 0.080                                                                                                    |
| ultrer to brugh         0.025         0.036         0.035           Short grass         0.025         0.036         0.035           High gass         0.020         0.030         0.036           Mature for each         0.020         0.036         0.040           Mature for each         0.023         0.035         0.040           Mature for each         0.020         0.049         0.050           Mature for each         0.035         0.050         0.049           Scattered brush, heavy weads         0.055         0.050         0.060           Light brush and trees, is writter         0.045         0.050         0.060           Scattered brush, heavy weads         0.050         0.050         0.060           Scattered brush, is writter         0.045         0.050         0.060           Scattered brush, is writter         0.045         0.050         0.100           Same as above, but havy sprouts         0.050         0.050         0.050           Same as above, but havy sprouts         0.050         0.050         0.100         0.120           Same as above, but havy sprouts         0.050         0.050         0.100         0.120           brunds growth, but havy sprouts         0.050 </td <td>of</td> <td>timber and</td> <td>brush</td> <td>0.070</td> <td>0.100</td> <td>0.150</td>                                                                                                    | of       | timber and                 | brush                                              | 0.070      | 0.100     | 0.150                                                                                                    |
| biles                                                                                                    |          |                            |                                                    |            |           |                                                                                                    |
| where no brank         0.025         0.030           Biord grass         0.030         0.035         0.035           High grass         0.030         0.030         0.035           No <cop< td="">         0.000         0.000         0.040           No<cop< td="">         0.020         0.035         0.040           Mature field corps         0.020         0.040         0.050           Mature field corps         0.035         0.050         0.040           Scattered brash, heavy weads         0.055         0.050         0.060           Light brash and trees, is summer         0.040         0.050         0.060           Mediation induces, is summer         0.040         0.050         0.060           Mediation and trees, is summer         0.070         0.100         0.160           Same as above, but havy sprouts         0.050         0.040         0.050           Same as above, but havy sprouts         0.040         0.040         0.020           Mature field, bow show track, lifte         0.040         0.100         0.120           Mature field, bow show tracks the machine branches         0.100         0.120         0.160           Start and the make summer, straight         0.110         0.150         0.200<td>2. Floor</td><td>d Plains</td><td></td><td></td><td></td><td></td></cop<></cop<>                                                                                                    | 2. Floor | d Plains                   |                                                    |            |           |                                                                                                    |
| Short grass         0.023         0.036         0.035           High grass         0.030         0.035         0.056           Mature field serges         0.023         0.035         0.045           Mature field serges         0.023         0.035         0.045           Mature field serges         0.023         0.045         0.045           Mature field serges         0.023         0.045         0.045           Scattered texts heavy weeds         0.055         0.050         0.060           Light brush and trees, is unitare         0.045         0.060         0.060           Medium to dense brush, is unitare         0.045         0.070         0.110           Medium to dense brush, is unitare         0.045         0.070         0.160           Medium to dense brush, is unitare         0.045         0.070         0.160           Medium to dense brush, is unitare         0.040         0.050         0.060           Same as thow, but havy growthered         0.059         0.060         0.050           Same as thow, but havy growthered         0.109         0.120         0.160           Dense willow, hut havy growthered         0.109         0.120         0.160           Dense willow, hut havy growthered                                                                                                    | а.       | Pasture n                  | > brush                                            |            |           |                                                                                                    |
| High game         0.000         0.003         0.059           Hindred area         0.000         0.010         0.040           National area         0.020         0.030         0.040           Matter field corps         0.022         0.035         0.040           Matter field corps         0.035         0.040         0.050           unb         Scattered bunk, haavy weeds         0.035         0.050         0.070           Light brush and trees, is winter         0.045         0.050         0.060           Light brush and trees, is winter         0.045         0.070         0.110           Medium to dense brush, is winter         0.045         0.050         0.160           Stattered bunk, hawy weeds         0.039         0.040         0.160           Matter brush, is winter         0.045         0.070         0.110           Medium to dense brush, is monnere         0.059         0.040         0.059           Stame as above, but havy sprouts         0.059         0.040         0.120           Stame as above, but havy sprouts         0.059         0.160         0.120           Barry stand of timber, frew down trees, lifte         0.059         0.160         0.120           branes withows, har stand ha                                                                                                    |          | 1.                         | Short grass                                        | 0.025      | 0.030     | 0.035                                                                                                    |
| answerd streams         0.020         0.030         0.040           Makings mov engeg         0.023         0.0353         0.0453           Makings mov engeg         0.023         0.0353         0.0453           Makings field aregin         0.030         0.0490         0.0450           Statuter field aregin         0.035         0.050         0.070           Statuter field aregin         0.035         0.050         0.060           Makings move engeg         0.035         0.050         0.060           Statuter field aregin         0.030         0.040         0.060           Making moves         0.070         0.100         0.160           Medium to dense brauk, in summer;         0.070         0.140         0.160           Same as above, hat haver growends         0.059         0.040         0.050           Same as above, hat haver growends         0.019         0.100         0.120           Same as above, hat haver growends         0.109         0.120         0.160           Denser willows, hat haver growends         0.110         0.120         0.160           Same as above, hat haver growends         0.100         0.120         0.160           Denser willows, hat haver growend         0.100                                                                                                    |          | 2.                         | High grass                                         | 0.030      | 0.035     | 0.050                                                                                                    |
| No. Clopp         0.023         0.035         0.045           Mature field crops         0.030         0.0410         0.050           Walk         Scattered bunk, havry weeds         0.035         0.053         0.045           Scattered bunk, havry weeds         0.035         0.050         0.040           Light brunk nod trees, is winker         0.055         0.050         0.040           Mature field crops         0.050         0.050         0.060           Medium in dense brank, in winker         0.045         0.070         0.160           Medium in dense brank, in winker         0.045         0.070         0.160           Some as kove, but havry sprouts         0.059         0.040         0.160           Same as kove, but havry sprouts         0.059         0.040         0.160           Bane as allows, but havry sprouts         0.049         0.100         0.120           Mature stress, that will flow fan benacles         0.100         0.120         0.160           Dates willows, humm stress, that benacles         0.110         0.150         0.200                                                                                                    | ь.       | Cultivated                 | d areas                                            | 0.020      | 0.020     | 0.040                                                                                                    |
| Adduse field copp         0.030         0.040         0.050           Mather field copp         0.030         0.040         0.050           Unb         Stattered brush, henzy words         0.035         0.050         0.040           Light brush and trees, in summer         0.040         0.056         0.050           Medium for dense brush, in summer         0.040         0.056         0.050           Medium for dense brush, in summer         0.040         0.056         0.010           Medium for dense brush, in summer         0.070         0.100         0.160           Chend and these strupp, no spoorts         0.050         0.040         0.056           Chend and the fibre strupper science, littlp         0.040         0.050         0.040           Harry stands, brush proves texe, littlp         0.040         0.050         0.080           States at dove, but with four inters bruches         0.100         0.120         0.160           Dense willows, summer, straight         0.110         0.150         0.200                                                                                                    |          | 1.                         | No crop                                            | 0.025      | 0.030     | 0.040                                                                                                    |
| ush         Initial sinula single         Initial sinula single         Initial sinula single           Scattered bunch, heavy weeds         0.035         0.059         0.070           Light brush and trees, is summer         0.044         0.046         0.060           Medium in dense brush, is summer         0.044         0.070         0.110           Medium in dense brush, is winter         0.044         0.070         0.110           Medium in dense brush, is winter         0.044         0.070         0.110           Medium in dense brush, is winter         0.049         0.070         0.110           Same as iso-s, but havy sprouts         0.089         0.060         0.080           Same as iso-s, but havy sprouts         0.089         0.100         0.120           Indergrowth, summer, single of timber, for down trees, little         0.190         0.120         0.160           Same as iso-s, but with flow into benches         0.110         0.150         0.200                                                                                                    |          | 3                          | Mature row crops                                   | 0.030      | 0.040     | 0.045                                                                                                    |
| and         0.015         0.030         0.070           Light brush and trees, in summer         0.040         0.055         0.050         0.060           Light brush and trees, in summer         0.040         0.060         0.060         0.010           Medium to dense brush, in summer         0.070         0.100         0.100         0.100           Medium to dense brush, in summer         0.070         0.100         0.160         0.056           Cleared land with tree stumps, no spoots         0.050         0.040         0.056         0.020           Cleared land with tree stumps, no spoots         0.050         0.040         0.020         0.020           Same as hown, bot barry spoots         0.050         0.040         0.020         0.020           Same as hown, but shown branches         0.100         0.120         0.160         0.120           Same as hown, but shift how instahles         0.110         0.150         0.200         0.040           Astreams, no vegetation in channet, banks usually steep, and brank subaceged         0.102         0.040         0.460                                                                                                    |          | Bruch                      | wanter new crops                                   |            |           | 00000                                                                                                    |
| Light bruth and trees, is waither         0.635         0.050         0.080           Light bruth and trees, is waither         0.040         0.040         0.040         0.040           Medium is done bruth, is wither         0.043         0.040         0.100         0.110           Medium is dones bruth, is wither         0.045         0.070         0.160         0.160           est         Same as above, but heavy sproush         0.059         0.040         0.050           Same as above, but heavy sproush         0.059         0.040         0.020           Heavy stand of timber, free down trees, little         0.089         0.100         0.120           Indergrowth, mammer, standie         0.109         0.120         0.160           Same as above, hut with flow into banches         0.109         0.120         0.160           Same as above, hut with flow into banches         0.100         0.120         0.160           Same as above, hut with flow into banches         0.100         0.120         0.160           Same as above, hut with flow into banches         0.100         0.120         0.160           Same as banks submergred         mamergred, boltking, and few boltking, and few boltking, and few boltking         0.020         0.040                                                                                                    |          | 1.                         | Scattered brush beaux useds                        | 0.035      | 0.050     | 0.070                                                                                                    |
| Light truth and trees, in nummer         0.940         0.066         0.060           Medium to dense bruch, in visiter         0.445         0.070         0.110           Medium to dense bruch, in visiter         0.470         0.160         0.160           Cleared land with tree atumps, no spoots         0.030         0.040         0.050           Same as about, for heary spoots         0.030         0.040         0.050           Same as about, for heary spoot         0.049         0.040         0.050           Same as about, for heary spoot         0.049         0.100         0.120           Same as about, for heary spoot         0.100         0.120         0.160           Same as about, for heary spoot         0.100         0.120         0.160           Same as about, for heary spoot         0.110         0.150         0.200                                                                                                    |          | 2                          | Light brush and trees in winter                    | 0.035      | 0.050     | 0.060                                                                                                    |
| Medium in dense brau, in winder         0.045         0.070         0.110           Medium in dense brau, in summer         0.070         0.160         0.160           eer         0.070         0.040         0.050         0.060           Same as indows, in harvey spont         0.059         0.060         0.060           Heavy stend of timber, in harvey spont         0.089         0.100         0.120           Heavy stend of timber, fow down trees, line         0.089         0.100         0.120           Dense willows, harve, harve will flow into branches         0.100         0.120         0.160           Dense willows, harmer, stanging the         0.110         0.100         0.200                                                                                                    |          | 3.                         | Light brush and trees, in summer                   | 0.040      | 0.060     | 0.080                                                                                                    |
| Medium to dense bruth, in summer         0.070         0.100         0.160           Certared land with tree strings, no species         0.050         0.040         0.050           Steme as above, but have, species         0.050         0.040         0.050           Many stand of timber, five down trees, little         0.080         0.100         0.120           Stare as above, but with flow intersenting         0.100         0.120         0.160           Stare as above, but with flow intersenting         0.110         0.150         0.200                                                                                                    |          | 4.                         | Medium to dense brush, in winter                   | 0.045      | 0.070     | 0.110                                                                                                    |
| cer         0.039         0.040         0.050           Same as above, but havey sprouts         0.059         0.060         0.080           Heavy stand of limber, few down trees, little         0.089         0.100         0.120           undergrowth, Dav below branches         0.100         0.120         0.160           Same as above, but have branches         0.100         0.120         0.160           Dense willows, summer, straight         0.110         0.150         0.200                                                                                                    |          | 5.                         | Medium to dense brush, in summer                   | 0.070      | 0.100     | 0.160                                                                                                    |
| Cleared land with the stampt, no specus 0.009 0.0410 0.059<br>Same as above, but havey specus 0.0589 0.060 0.080<br>Heavy stand of limitsr, five down trees, lifte 0.089 0.100 0.120<br>undergrowth, how below transmiss, but how the stampt of the stampt of the st                                                                                                    | d.       | Trees                      |                                                    |            |           |                                                                                                    |
| Some as above, but havey sprouts         0.059         0.060         0.080           Heavy stand of limber, few down branches         0.089         0.100         0.120           undergrowth, Dow below branches         0.109         0.120         0.160           Same as above, but with Bove hear branches         0.109         0.120         0.160           Dense willows, summer, straight         0.110         0.150         0.200                                                                                                    |          | I. (                       | Cleared land with tree stumps, no sprouts          | 0.030      | 0.040     | 0.050                                                                                                    |
| Heavy stand of limber, few down trees, life 0.080 0.100 0.120<br>undergrowth, Dav Holv Hanches 0.109 0.120 0.160<br>Same a shows, hant with flow into benches 0.109 0.120 0.160<br>Denne vellow, numme, simalight 0.110 0.150 0.200<br>a Streams, no vegetation in channet, banks usually steep,<br>and bran us hanks submerged                                                                                                    |          | 2.                         | Same as above, but heavy sprouts                   | 0.050      | 0.060     | 0.080                                                                                                    |
| undergrowth, Dow below branches 0.100 0.120 0.160 Sance na down, ba with flow into branches 0.100 0.120 0.160 Dense willows, summer, straight 0.110 0.150 0.200 Streastes, no vegetation in channel, banks usually steep, and brass as banks subserged mergrowth, oblight, and for bouldres 0.030 0.060 0.060                                                                                                    |          | 3.                         | Heavy stand of timber, few down trees, little      | 0.080      | 0.100     | 0.120                                                                                                    |
| Same an advers, but with flow into branches 0.100 0.120 0.160<br>Dente villow, summe, similarity 0.110 0.150 0.200<br>s.Streams, no vegetations in channel, banks usually steep,<br>and brank on banks submerged<br>firms growth, cobiets, and few bouldars 0.070 0.040 0.040                                                                                                    |          |                            | undergrowth, flow below branches                   | 0.100      | 0.100     |                                                                                                    |
| Dente willows, summer, straight 0.110 0.150 0.200<br>5 Streasts, no vegetation in channel, banks usually steep, and brus so hanks, subserged merg avords, oblyks, nd for boulders 0.030 0.040 0.040                                                                                                    |          | 4.                         | same as above, but with flow into branches         | 0.100      | 0.120     | 0.160                                                                                                    |
| streams, no vegetation in channel, banku usually steep,<br>and brush on hanks submergred<br>time: growing, cobbies, and few boulders<br>time: growing, cobbies, and few boulders<br>time: growing, cobbies, and few boulders     0.030     0.040     0.040                                                                                                    |          | 5. 1                       | Dense willows, summer, straight                    | 0.110      | 0.160     | 0.000                                                                                                    |
| s Streams, no vegetation in channel, hanks usually steep,<br>and brank an bunks submergen<br>form: grobbles, and few boulders 0.030 0.040 0.040                                                                                                    |          |                            |                                                    | 0.110      | 0.130     | 0.200                                                                                                    |
| area truns on nanus summerged<br>fam: gravels, cobbles, and few boulders<br>four: cobbles, with large housing and the second second second second second second second second second second                                                                                                    | Moun     | tain Stream                | ns, no vegetation in channel, hunks usually steep, |            |           |                                                                                                    |
| tion: gravets, cobbles, and lew boulders<br>from: cobbles with lease bachlers 0.030 0.040 0.050                                                                                                    | with ti  | rees and br                | ush on banks submerged                             |            |           |                                                                                                    |
| from: confides with large boolders 0.030 0.040 0.040                                                                                                    | а.       | Bottom: gr                 | avels, cobbles, and few boulders                   | 0.030      | 0.040     | 0.040                                                                                                    |
| 0.040 0.050                                                                                                    |          | Boltom: or                 | Addate you'd house hourd down                      | St. 61.250 | 12.124012 | 0.050                                                                                                    |

|                                                      | alues   |        |         |
|------------------------------------------------------|---------|--------|---------|
|                                                      |         |        |         |
| Type of Channel and Description                      | Minimum | Normal | Maximum |
| B. Lined or Built-Up Channels                        |         |        |         |
| 1. Compareda                                         |         |        |         |
| a Trauval Galeb                                      |         |        |         |
| a. Hower Hittsh                                      | 0.011   | 0.013  | 0.015   |
| c Finished with eravel bottom                        | 0.013   | 0.015  | 0.016   |
| d. Unfinished                                        | 0.015   | 0.017  | 0.020   |
| e. Gunite, good section                              | 0.014   | 0.017  | 0.020   |
| f. Gunite, wavy section                              | 0.018   | 0.019  | 0.023   |
| g. On good excavated rock                            | 0.017   | 0.022  | 0.025   |
| h. On irregular excavated rock                       | 0.022   | 0.020  |         |
| 2. Concrete bottom float finished with sides of:     |         |        |         |
| <ol> <li>Dressed stone in mortar</li> </ol>          | 0.015   | 0.017  | 0.020   |
| <ul> <li>Random stone in mortar</li> </ul>           | 0.017   | 0.020  | 0.020   |
| <ul> <li>Cement rubble masonry, plastered</li> </ul> | 0.016   | 0.020  | 0.024   |
| <ul> <li>Cement rubble masonry</li> </ul>            | 0.020   | 0.025  | 0.030   |
| <ul> <li>Dry rubble on riprap</li> </ul>             | 0.020   | 0.030  | 0.035   |
| 3. Gravel bottom with sides of:                      |         |        |         |
| a. Formed concrete                                   | 0.017   | 0.020  | 0.025   |
| <ul> <li>Random stone in mortar</li> </ul>           | 0.020   | 0.023  | 0.026   |
| c. Dry rubble or riprap                              | 0.023   | 0.033  | 0.036   |
| 4. Brick                                             |         |        |         |
| a. Glazed                                            | 0.011   | 0.013  | 0.015   |
| <li>b. In cement mortar</li>                         | 0.012   | 0.015  | 0.018   |
| 5. Metai                                             |         |        |         |
| <ol> <li>Smooth steel surfaces</li> </ol>            | 0.011   | 0.012  | 0.014   |
| <ul> <li>b. Corrugated metal</li> </ul>              | 0.021   | 0.025  | 0.014   |
|                                                      | 100000  |        | 0.050   |
| 6. Asphalt                                           |         |        |         |
| a. Smooth                                            | 0.013   | 0.013  |         |
| b. Rough                                             | 0.016   | 0.014  |         |

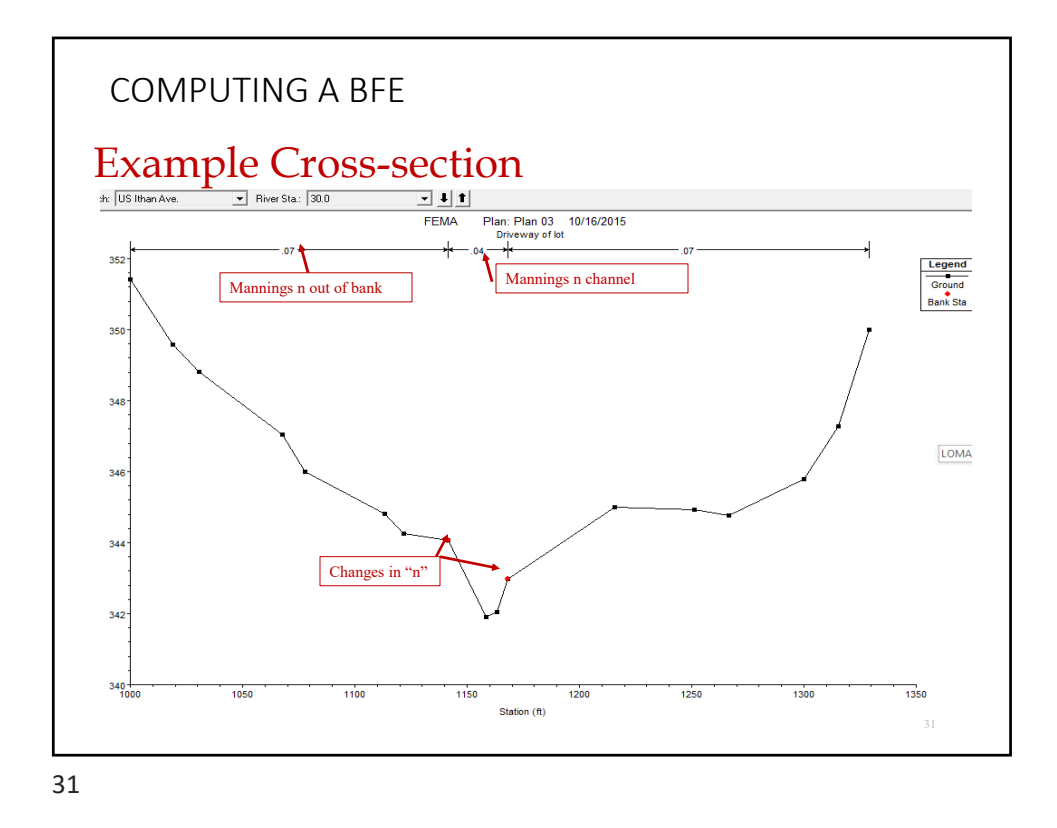

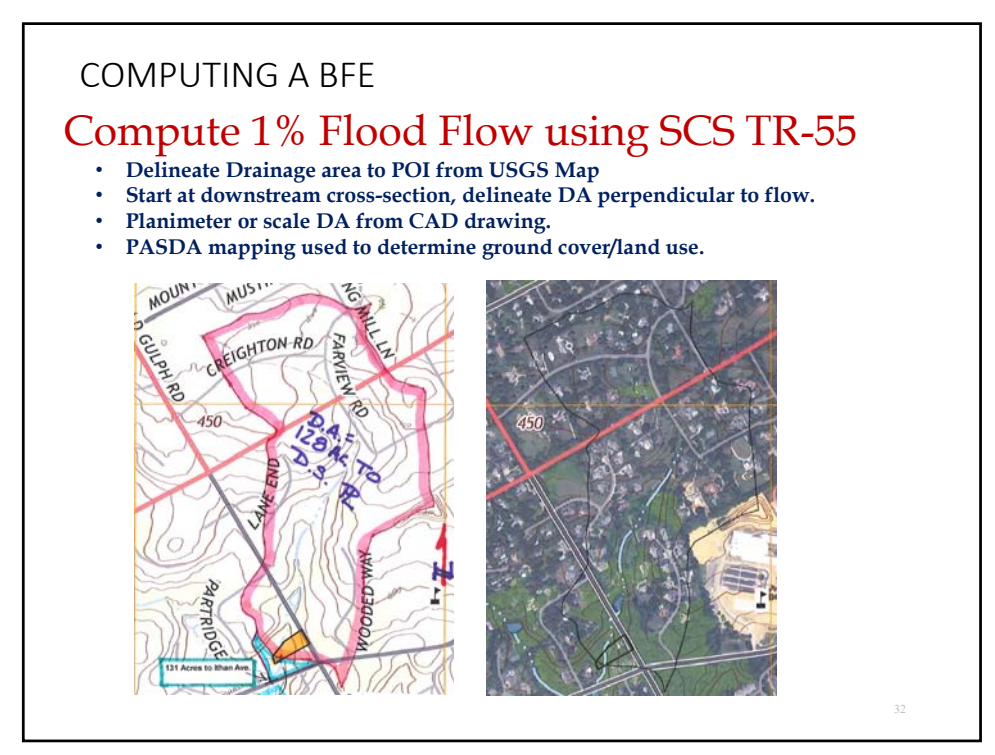

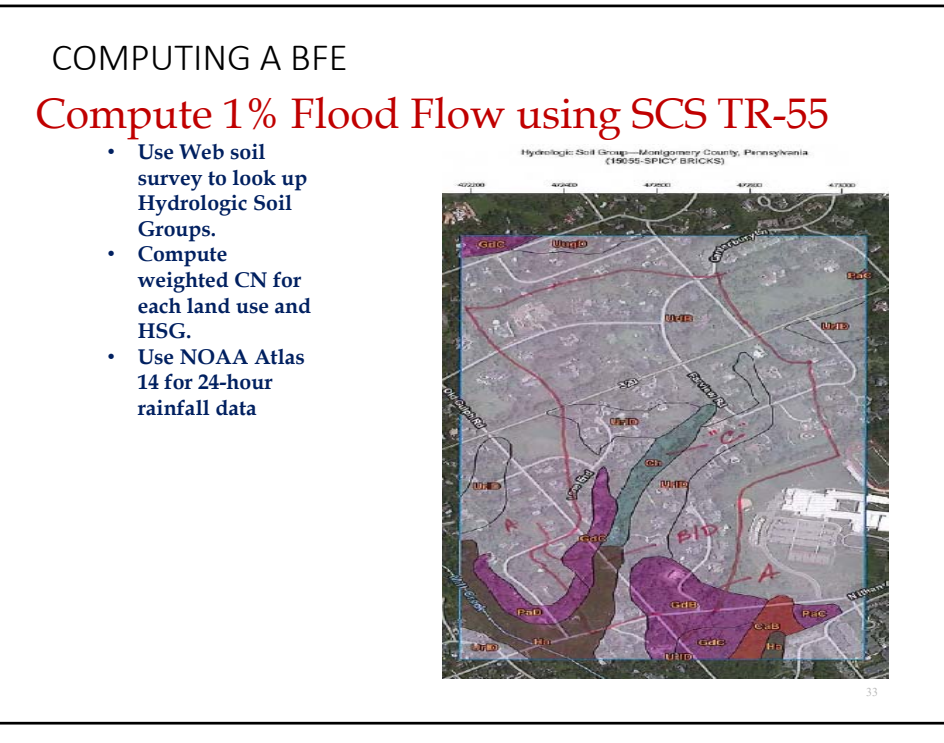

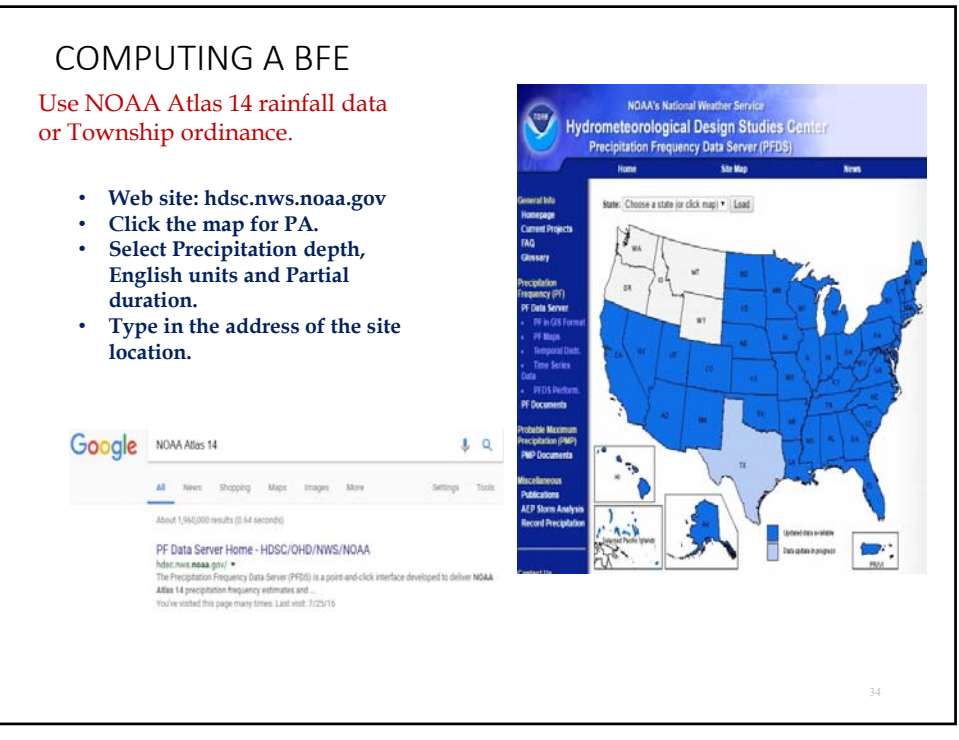

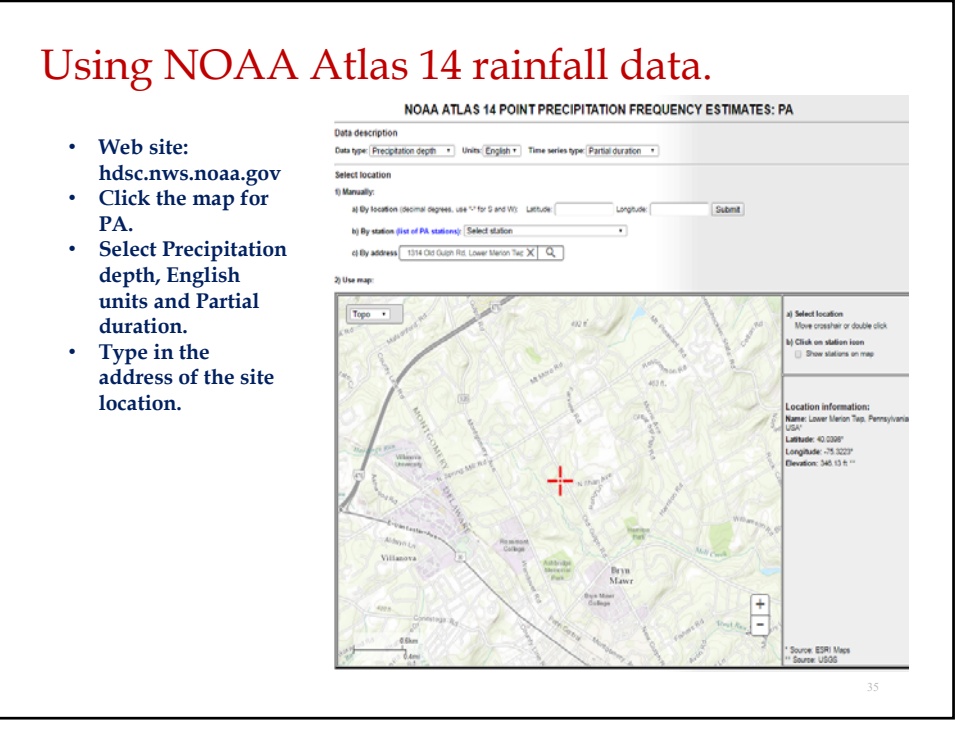

| se 10        | )0-year,             | 24-hou              | r durati            | on stori            | n.                     |                           |                     |                     |                     |                                  |
|--------------|----------------------|---------------------|---------------------|---------------------|------------------------|---------------------------|---------------------|---------------------|---------------------|----------------------------------|
| ainra<br>own | all = 7.6<br>ship Co | de reau             | uired 8.4           | l″                  |                        |                           |                     |                     |                     |                                  |
| se 8.        | 4″ (con              | servativ            | ve)                 |                     |                        |                           |                     |                     |                     |                                  |
|              |                      | PDS-based           | precipitatio        | n frequency         | estimates w            | rith 90% con              | fidence inte        | ervals (in inc      | ches) <sup>1</sup>  |                                  |
| Duration     | 1                    | 2                   | 5                   | 10                  | Average recurrer<br>25 | ce interval (years)<br>50 | 100                 | 200                 | 500                 | 1000                             |
| 5-min        | 0.347                | 0.414               | 0.486               | 0.536               | 0.597                  | 0.638                     | 0.678               | 0.713               | 0.754               | 0.784                            |
|              | (0.320-0.379)        | (0.380-0.451)       | (0.445-0.528)       | (0.491-0.584)       | (0.543-0.649)          | (0.577-0.695)             | (0.811-0.740)       | (0.639-0.781)       | (0.669-0.829)       | (0.690-0.866)                    |
| 10-min       | 0.555                | 0.662               | 0.778               | 0.857               | 0.951                  | <b>1.01</b>               | 1.08                | 1.13                | 1.19                | 1.23                             |
|              | (0.511-0.605)        | (0.608-0.721)       | (0.713-0.846)       | (0.785-0.934)       | (0.865-1.03)           | (0.919-1.11)              | (0.971-1.18)        | (1.01-1.24)         | (1.06-1.31)         | (1.09-1.36)                      |
| 15-min       | 0.694                | 0.832               | 0.984               | <b>1.08</b>         | <b>1.21</b>            | 1.29                      | 1.36                | 1.43                | 1.50                | 1.55                             |
|              | (0.638-0.758)        | (0.765-0.908)       | (0.901-1.07)        | (0.993-1.18)        | (1.10-1.31)            | (1.16-1.40)               | (1.23-1.49)         | (1.28-1.56)         | (1.33-1.65)         | (1.38-1.71)                      |
| 30-min       | 0.951                | 1.15                | 1.40                | 1.57                | 1.78                   | 1.94                      | 2.08                | 2.22                | 2.39                | 2.51                             |
|              | (0.875-1.04)         | (1.08-1.25)         | (1.28-1.52)         | (1.44-1.71)         | (1.62-1.94)            | (1.75-2.11)               | (1.88-2.28)         | (1.99-2.43)         | (2.12-2.63)         | (2.21-2.77)                      |
| 60-min       | <b>1.19</b>          | 1.44                | 1.79                | 2.05                | 2.38                   | 2.62                      | 2.87                | 3.11                | 3.43                | 3.66                             |
|              | (1.09-1.29)          | (1.32-1.57)         | (1.64-1.95)         | (1.87-2.23)         | (2.16-2.59)            | (2.38-2.86)               | (2.59-3.14)         | (2.79-3.41)         | (3.04-3.77)         | (3.23-4.05)                      |
| 2-hr         | 1.42                 | 1.73                | 2.16                | 2.48                | 2.92                   | 3.26                      | 3.60                | 3.94                | 4.40                | 4.75                             |
|              | (1.30-1.56)          | (1.58-1.89)         | (1.97-2.38)         | (2.28-2.71)         | (2.63-3.19)            | (2.92-3.56)               | (3.21-3.94)         | (3.49-4.32)         | (3.85-4.84)         | (4.12-5.25)                      |
| 3-hr         | 1.56                 | 1.89                | 2.36                | 2.73                | 3.21                   | 3.60                      | 3.99                | 4.38                | 4.92                | 5.33                             |
|              | (1.42-1.71)          | (1.73-2.07)         | (2.15-2.59)         | (2.48-2.99)         | (2.90-3.52)            | (3.23-3.93)               | (3.56-4.37)         | (3.87-4.82)         | (4.28-5.43)         | (4.60-5.91)                      |
| 6-hr         | 1.94                 | 2.35                | 2.93                | 3.40                | 4.05                   | 4.58                      | 5.14                | 5.73                | 6.55                | 7.21                             |
|              | (1.78-2.13)          | (2.15-2.58)         | (2.67-3.22)         | (3.09-3.72)         | (3.65-4.44)            | (4.10-5.02)               | (4.56-5.64)         | (5.02-6.29)         | (5.64-7.24)         | (6.12-8.01)                      |
| 12-hr        | 2.36                 | 2.85                | 3.58                | 4.18                | 5.06                   | 5.80                      | 6.60                | 7.47                | 8.74                | 9.80                             |
|              | (2.16-2.61)          | (2.61-3.15)         | (3.27-3.95)         | (3.80-4.61)         | (4.55-5.56)            | (5.16-6.38)               | (5.80-7.27)         | (6.47-8.26)         | (7.40-9.70)         | (8.15-10.9)                      |
| 24-hr        | 2.73                 | 3.28<br>(3.02-3.58) | 4.12<br>(3.79-4.50) | 4.82<br>(4.42-5.28) | 5.84<br>(5.32-6.35)    | 6.69<br>(6.07-7.27)       | 7.62<br>(6.87-8.26) | 8.62<br>(7.71-9.34) | 10.1<br>(8.91-10.9) | <mark>11.3</mark><br>(9.89-12.2) |

## Using NOAA Atlas 14 rainfall data. Point precipitation frequency estimates (inches) • Use 100-year, 24-NOAA Atlas 14 Volume 2 Version 3 hour duration Data type: Precipitation depth Time series type: Partial duration Project area: Ohio River Basin storm. • By selecting the Location name (ESRI Maps): Lower Pennsyl Merion Twp vania USA Station Name: -Latitude: 40.0394\* Longitude: -75.3223\* Elevation (USGS): 346.13 ft submit button at the bottom of the form, this txt file is created and opened PRECIPITATION FREQUENCY ESTIMATES in Excel. by duration for ARI (years) 10 25 50 100 200 1000 5-min: 10-min: 0.35 0.41 0.49 0.54 0.6 0.64 0.68 0.86 0.95 1.01 1.08 0.71 0.75 0.78 • Similarly, you may 1.5 15-min: 0.69 0.83 0.98 1.08 1.21 1.29 1.36 1.43 1.57 1.78 1.94 2.08 2.22 obtain rainfall 30-min: 0.95 1.15 1.4 2.3 11b 1.4 1.5/ 1.78 1.94 2.02 2.22 1.4 1.79 0.50 2.38 2.02 2.87 3.11 1.72 2.16 2.48 2.02 3.26 3.6 3.94 1.89 2.36 2.04 3.29 3.26 3.6 3.94 1.89 2.38 2.02 3.4 4.05 4.55 5.14 5.73 2.85 3.68 4.16 5.06 5.8 6.6 7.47 2.84 2.82 5.84 6.06 7.62 8.62 7.43 3.8 4.18 5.57 6.71 7.65 8.69 7.33 3.6 4.78 5.57 6.71 7.65 8.69 7.33 3.66 4.75 5.33 7.21 9.8 60-min 1.19 3.43 1.42 4. intensity data by 1.42 1.56 1.94 2.36 1.73 1.89 2.35 2.85 4.9 selecting 6-hr: 24-hr: 2.73 3.15 10.1 11. Precipitation 2-day: 12.5 31b 38 4.18 55.7 6.71 7.68 666 9.73 311 4 50.1 5.84 7.01 7.99 9.02 10.1 348 4.2 5.25 6.11 7.32 8.32 9.471 10.7 11.9 4.07 4.88 6.04 6.99 8.35 9.471 10.7 11.9 4.07 4.88 6.04 6.99 8.35 9.471 10.7 11.9 6.27 7.44 8.67 10 11.5 12.7 13.9 15.2 6.27 7.44 8.67 10 11.5 12.7 13.9 15.2 7.81 9.2 10.7 11.9 15.47 15.6 17.7 9.9 10.7 11.9 13.9 15.2 13.9 15.2 13.9 15.2 13.9 15.2 13.9 15.2 13.9 15.2 13.9 15.2 13.9 15.2 13.9 15.2 14.7 15.6 3-day: 4-day: 7-day: 10-day: 11. Intensity in the first 13.4 15.2 15.6 18.1 19.6 dropdown box. 14.2 20-day: 16.8 30-day: 18.5 45-day: 21.3 22.3 60-day 11.9 13.9 15.9 17.4 19.2 20.5 21.8 25.4

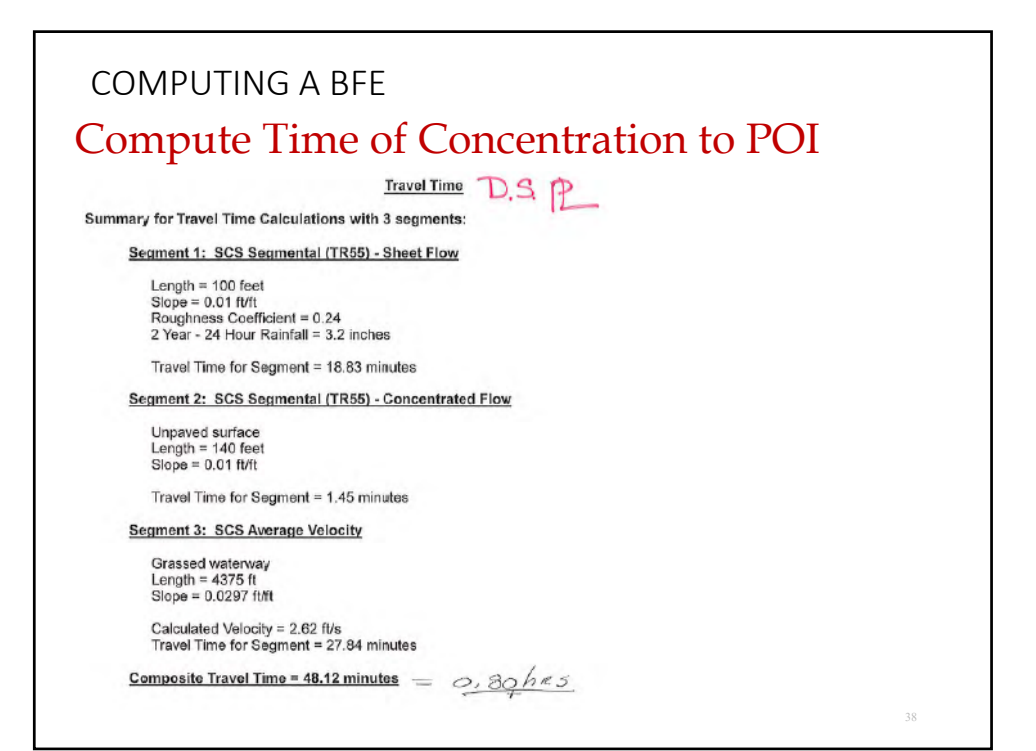

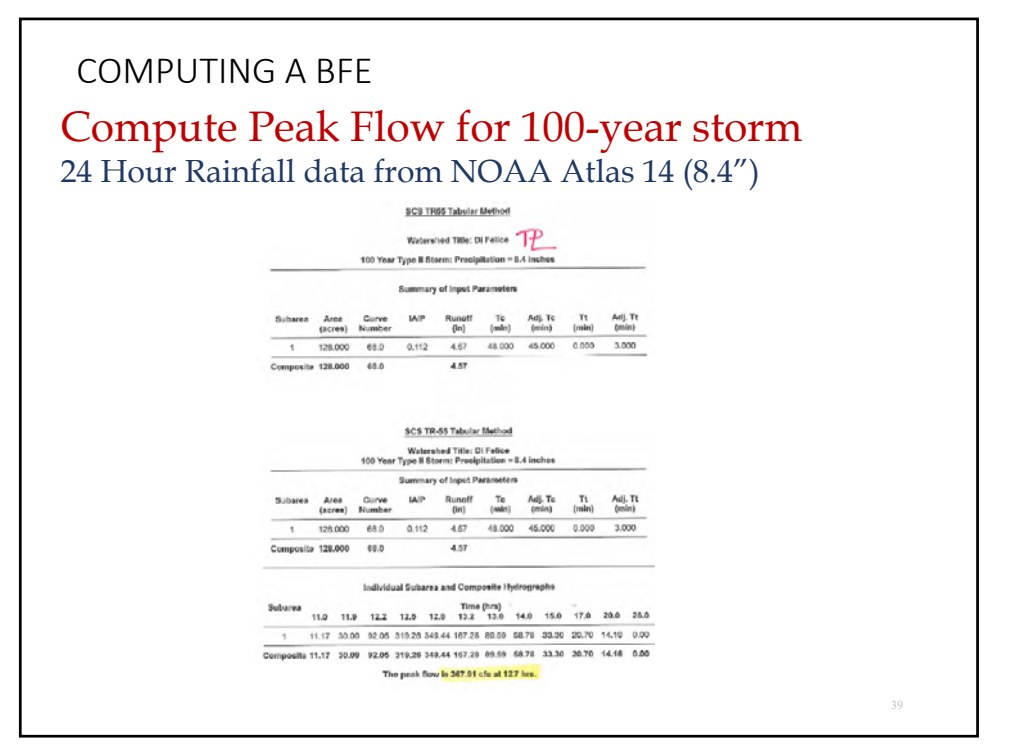

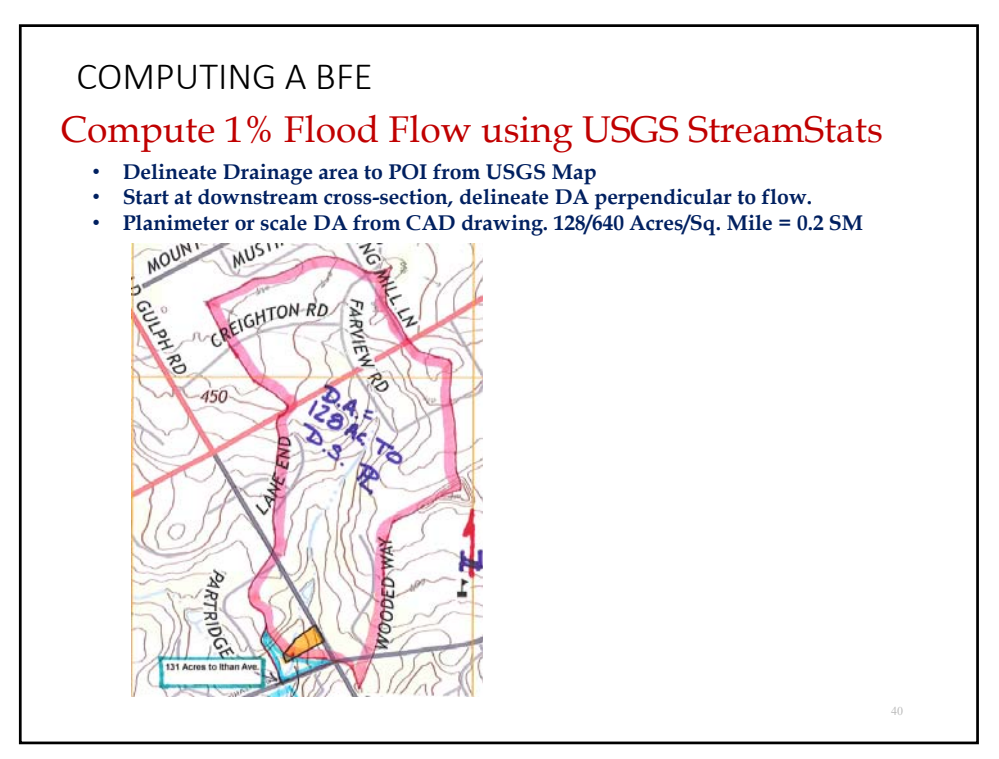

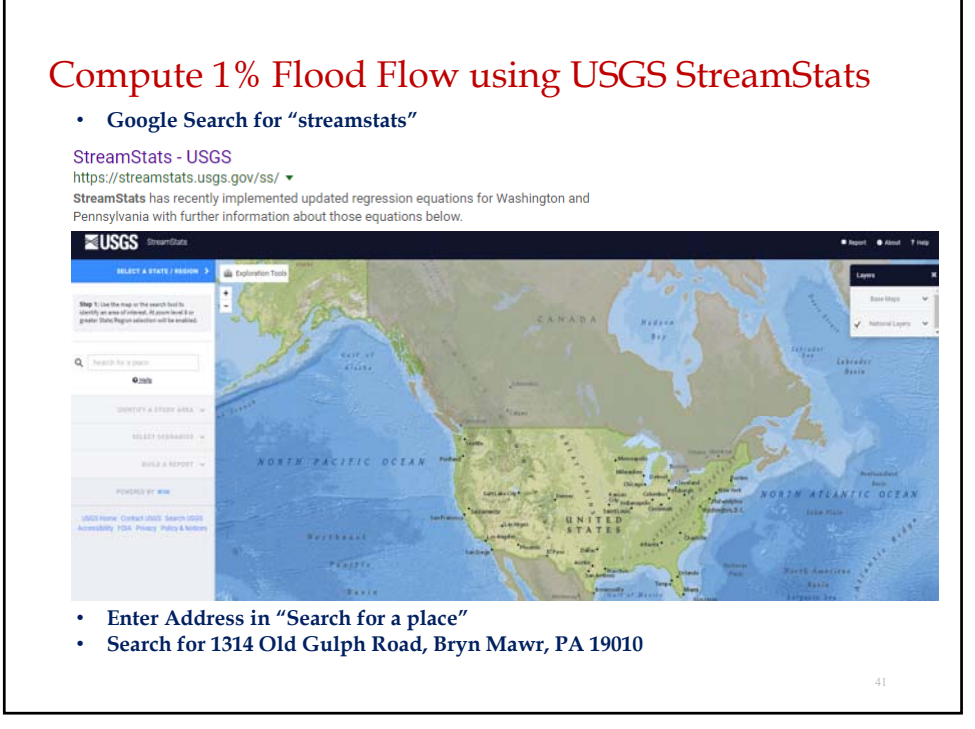

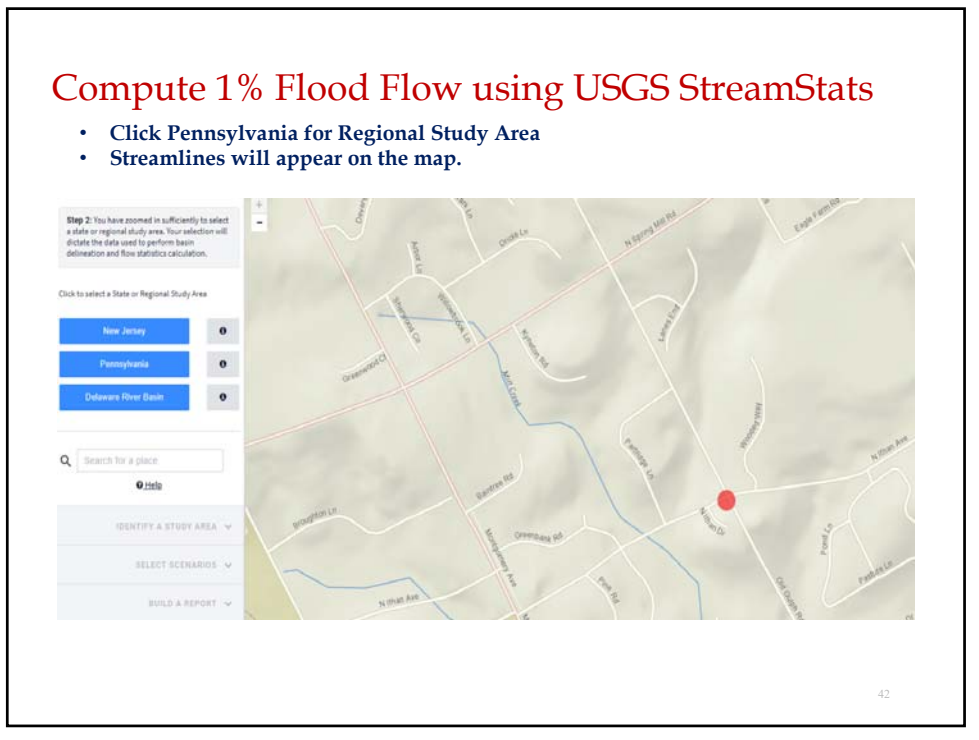

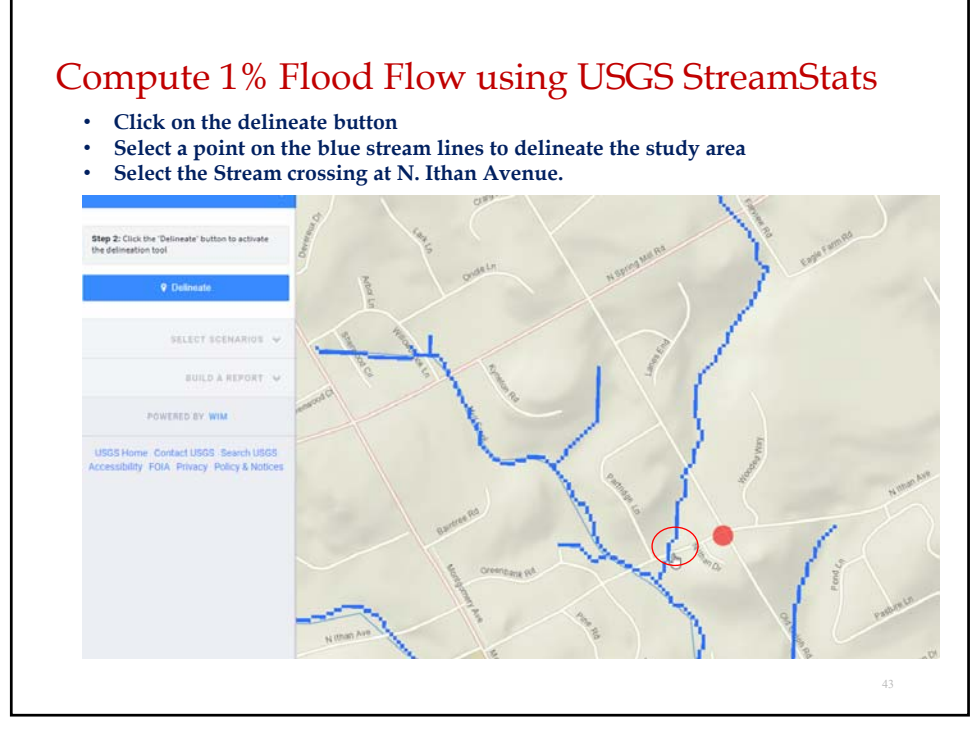

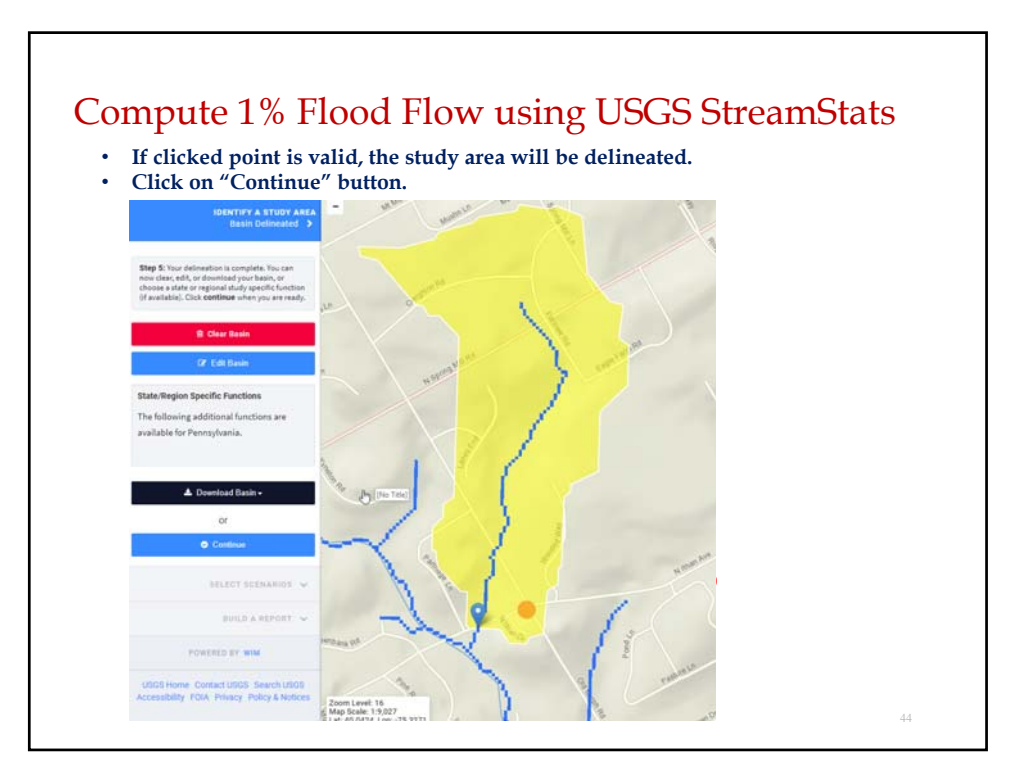

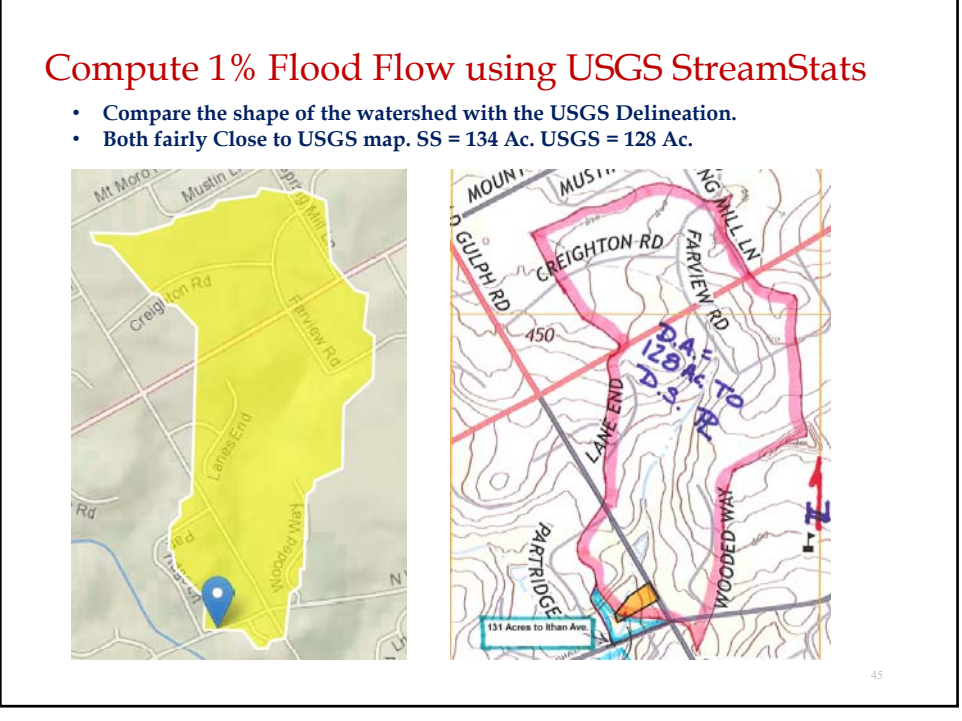

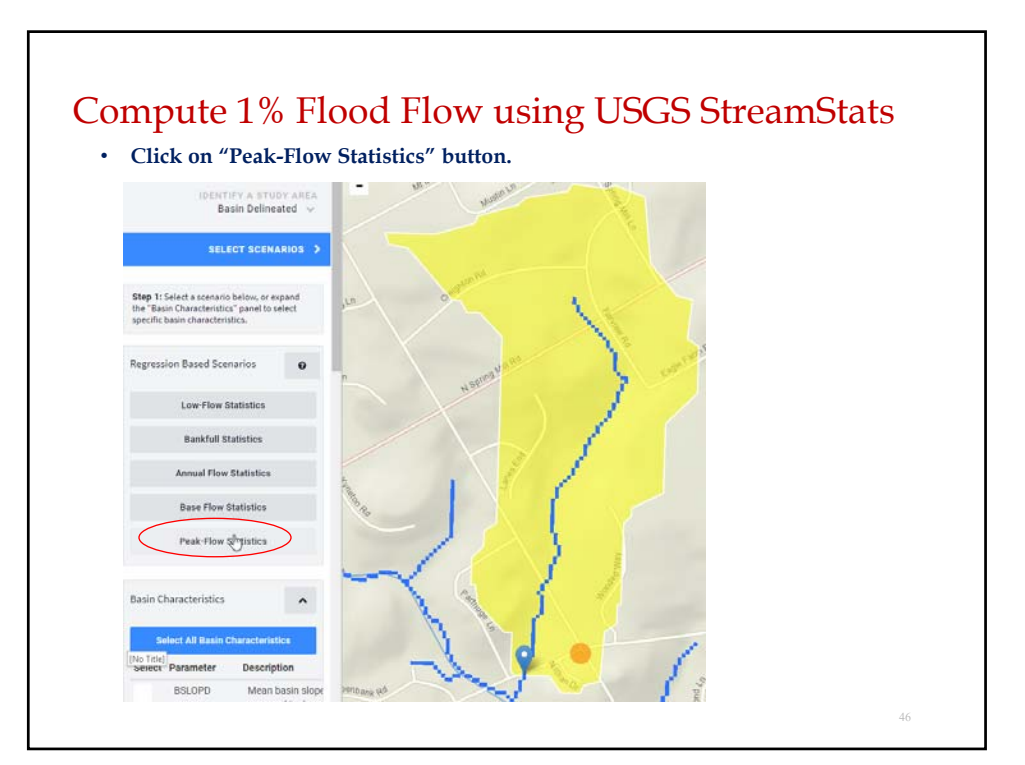

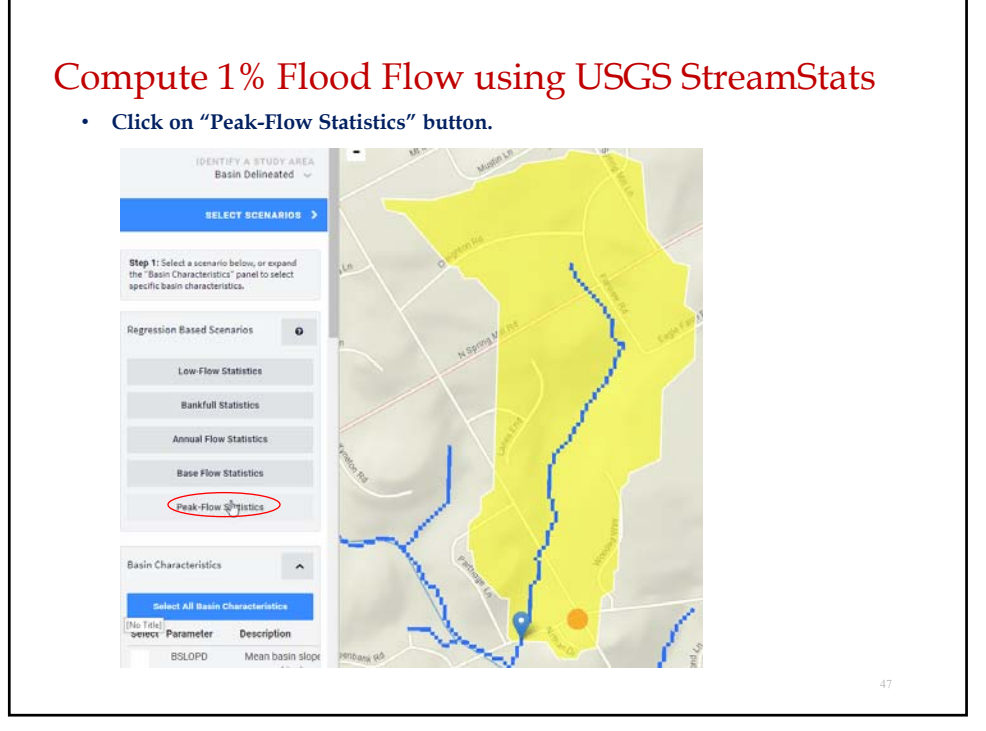

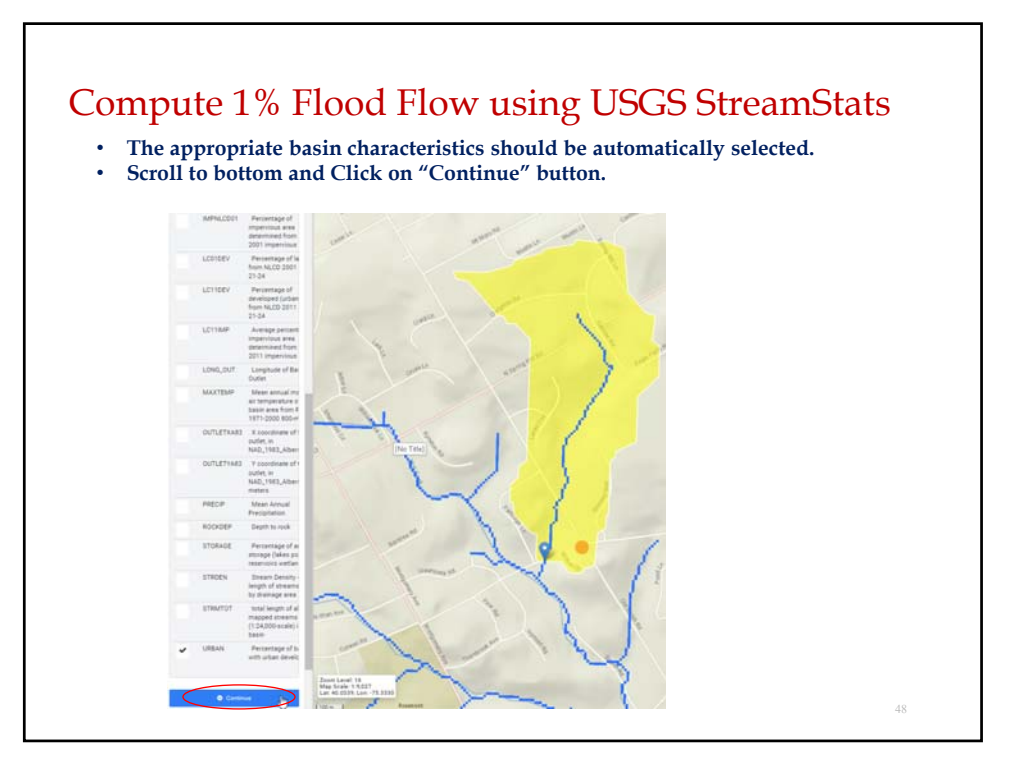

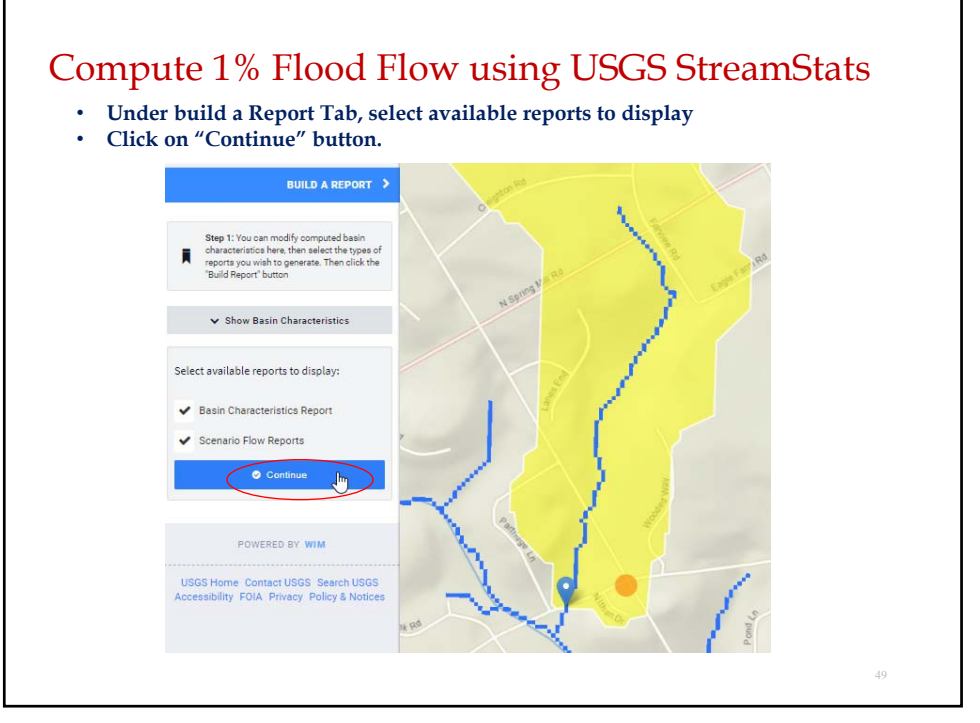

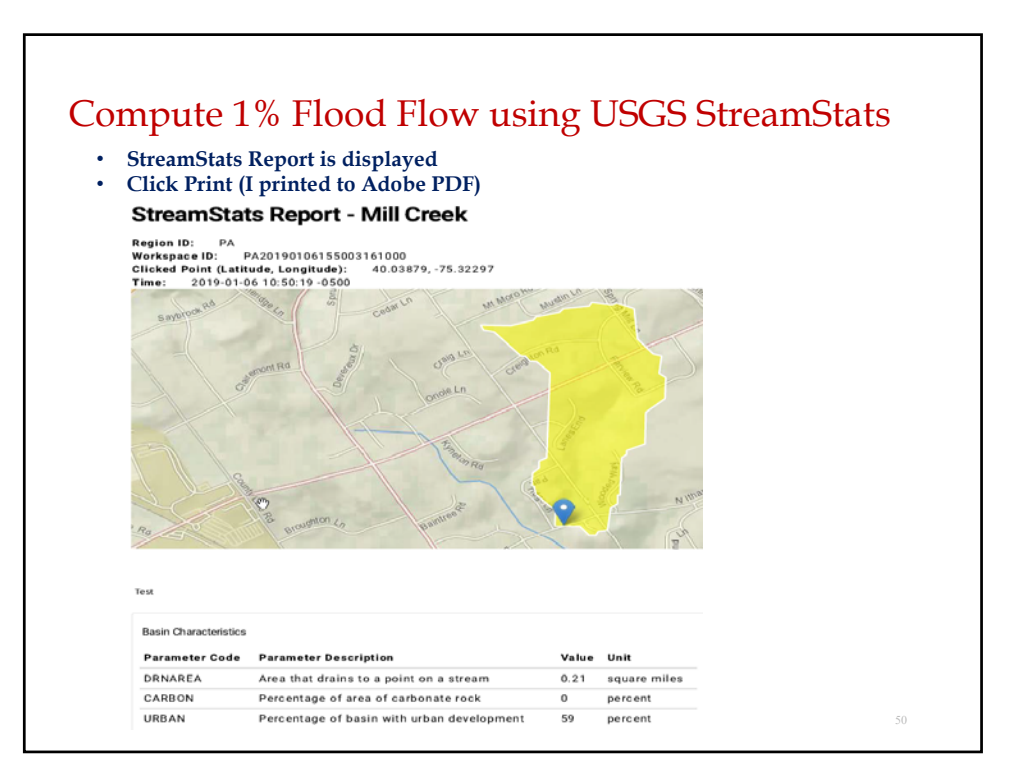

| ssion Model. Ca                                                                                                    | ution is advised u | sing the | e results.                      | mits of the                                        | :                    |
|----------------------------------------------------------------------------------------------------|--------------------|----------|---------------------------------|----------------------------------------------------|----------------------|
| Parameter Code                                                                                                    | Parameter Name     | Value    | Units                           | Min Limit                                          | Max Limit            |
| DRNAREA                                                                                                    | Drainage Area      | 0.21     | square miles                    | 2.02                                               | 1150                 |
| CARBON                                                                                                    | Percent Carbonate  | 0        | percent                         | 0                                                  | 67                   |
| URBAN                                                                                                    | Percent Urban      | 59       | percent                         | 0                                                  | 94                   |
| <b>CA</b> = <b>A</b> <sup>1</sup> = <b>A</b> <sup>1</sup> =                                                                   |                    |          | Value                           | Unit                                               |                      |
| Statistic                                                                                                    |                    |          | 82.1                            | ft^3.                                              | /s                   |
| 2 Year Peak Flood                                                                                                    |                    |          | 02.1                            |                                                    |                      |
| 2 Year Peak Flood<br>5 Year Peak Flood                                                                                        |                    |          | 148                             | ft^3                                               | /s                   |
| 2 Year Peak Flood<br>5 Year Peak Flood<br>10 Year Peak Flood                                                                  | d                  |          | 148 203                         | ft^3.<br>ft^3.                                     | /s<br>/s             |
| 2 Year Peak Flood<br>5 Year Peak Flood<br>10 Year Peak Flood<br>50 Year Peak Flood                                            | d<br>d             |          | 148<br>203<br>351               | ft^3.<br>ft^3.<br>ft^3.                            | /s<br>/s<br>/s       |
| 2 Year Peak Flood<br>5 Year Peak Flood<br>10 Year Peak Flood<br>50 Year Peak Floo<br>100 Year Peak Floo<br>500 Year Peak Floo | d<br>d<br>od<br>od |          | 148<br>203<br>351<br>425<br>635 | ft^3.<br>ft^3.<br>ft^3.<br>ft^3.<br>ft^3.<br>ft^3. | /s<br>/s<br>/s<br>/s |

| Stream                   | Stats                                        | Rest                         | ılts –                                     | Draiı                                                                     | nage                                                                              | area                                                                                                    | = 13                                                                                                    | 4 Acı                                                            | res                                                            |                                             |                    |                                         |    |       |                    |
|--------------------------|----------------------------------------------|------------------------------|--------------------------------------------|---------------------------------------------------------------------------|-----------------------------------------------------------------------------------|----------------------------------------------------------------------------------------------------|----------------------------------------------------------------------------------------------------|------------------------------------------------------------------|----------------------------------------------------------------|---------------------------------------------|--------------------|-----------------------------------------|----|-------|--------------------|
| Statistic                |                                              |                              |                                            |                                                                           |                                                                                   | Va                                                                                                    | lue                                                                                                    |                                                                  | Unit                                                           |                                             |                    |                                         |    |       |                    |
| 2 Year Peak              | ear Peak Flood                               |                              |                                            |                                                                           |                                                                                   | 82                                                                                                    | .1                                                                                                    |                                                                  | ft^3/s                                                         |                                             |                    |                                         |    |       |                    |
| 5 Year Peak              | ear Peak Flood                               |                              |                                            |                                                                           | 148 ft*3/s                                                                        |                                                                                                    |                                                                                                    |                                                                  |                                                                |                                             |                    |                                         |    |       |                    |
| 10 Year Pea              | k Flood                                      |                              |                                            |                                                                           |                                                                                   | 20                                                                                                    | 3                                                                                                    |                                                                  | ft^3/s                                                         |                                             |                    |                                         |    |       |                    |
| 50 Year Pea              | k Flood                                      |                              |                                            |                                                                           |                                                                                   | 35                                                                                                    | 1                                                                                                    |                                                                  | ft^3/s                                                         |                                             |                    |                                         |    |       |                    |
| 100 Year Pe              | ak Flood                                     |                              |                                            |                                                                           |                                                                                   | 42                                                                                                    | 5                                                                                                    |                                                                  | ft^3/s                                                         |                                             |                    |                                         |    |       |                    |
| NRSCS<br>15% Low         | TR-55<br>er thar                             | 5 Res<br>1 Stre              | amSta                                      | Drai<br>its, bu<br><u>scs</u><br>Wat<br>r Type II                         | t fair<br>TR-55<br>orshed                                                         | e area<br>ly goo<br>Tabular<br>Title: D<br>: Procipi                                                                       | a = 12<br>od agi<br>Method<br>i Felice<br>itation                                                               | 8 Ac.<br>reeme                                                   | ., Q <sub>10</sub><br>ent, co                                  | <sub>00</sub> = 30<br>onside                | 58 CI              | 'S<br>mini                              | mu | n D.A | = 2.02             |
| NRSCS<br>15% Low         | TR-55<br>er thar                             | 5 Res<br>Stre                | amSta                                      | Drai<br>its, bu<br><u>scs</u><br>Wat<br>r Type II<br>Summ                 | t fair<br>TR-55<br>ershed<br>Storm                                                | e area<br>ly goo<br>Tabular<br>Title: D<br>: Procipi<br>Input Pa                                                           | a = 12<br>od agr<br>Method<br>i Felice<br>itation                                                               | 8 Ac.<br>eeme<br>!<br>8.4 inc                                    | ., Q <sub>10</sub><br>ent, co                                  | <sub>00</sub> = 30<br>onside                | 58 CI              | 'S<br>mini                              | mu | n D.A | = 2.02             |
| NRSCS<br>15% Low<br>Suba | TR-58<br>er thar                             | S Res<br>Stre                | amSta<br>100 Yea<br>Curve<br>Number        | Drai<br>ts, bu<br><u>SCS</u><br>Wat<br>r Type II<br>Summ<br>IA/F          | t fair<br>TR-55<br>orshed<br>Storm<br>hary of<br>F                                | e area<br>ly goo<br>Tabular<br>Title: D<br>: Procipi<br>Input Pa<br>tunoff<br>(in)                                         | n = 12<br>od agr<br>Method<br>i Felice<br>itation<br>mamete<br>Tc<br>(min)                                      | 8 Ac.<br>eeme<br>8.4 inc<br>rs<br>Adj<br>(m                      | j. Te                                                          | 00 = 30<br>onside                           | Adj.               | <sup>4</sup> S<br>mini<br><sup>Tt</sup> | mu | n D.A | = 2.0 <sup>2</sup> |
| NRSCS<br>15% Low<br>Suba | TR-55<br>er thar<br>(ac<br>125               | rea<br>res)                  | 100 Yea<br>Curve<br>Number<br>68.0         | Summ<br>Drai<br>scs<br>wat<br>r Type II<br>Summ<br>IA/F                   | TR-55<br>orshed<br>Storm<br>hary of<br>2                                          | e area<br>ly goo<br>Tabular<br>Tritle: D<br>: Procipi<br>Input Pa<br>tunoff<br>(in)<br>4.57                                | a = 12<br>od agi<br>Method<br>i Felice<br>itation<br>aramete<br>Te<br>(min)<br>48.00                            | 8 Ac.<br>reeme<br>!<br>8.4 inc<br>rs<br>Adj<br>(rr<br>0 45.      | , Q <sub>10</sub><br>ent, co<br>shos<br>j, Te<br>nin)<br>.000  | 00 = 30<br>00 mside<br>Tt<br>(min)<br>0.000 | Adj.<br>(mi<br>3.0 | *5<br>mini<br>Tt<br>n)<br>00            | mw | n D.A | = 2.0 <sup>2</sup> |
| NRSCS<br>15% Low<br>Suba | r than<br>er than<br>(ac<br>125<br>osito 128 | rea<br>res)<br>1.000         | Curve<br>Number<br>68.0                    | Summ<br>Drai<br>scs<br>Wat<br>r Type II<br>Summ<br>IA/F                   | TR-55<br>orshed<br>Storm<br>hary of<br>2                                          | e area<br>ly goo<br>Tabular<br>Title: D<br>Input Pa<br>tunoff<br>(in)<br>4.57                                              | n = 12<br>nd agr<br>Method<br>i Felice<br>itation<br>ramete<br>Tc<br>(min)<br>48.00                             | 8 Ac.<br>reeme<br>!<br>8.4 inc<br>rs<br>Adj<br>(m<br>0 45.       | , Q <sub>10</sub><br>ent, co<br>shos<br>j, Te<br>nin)<br>.000  | 00 = 30<br>0nside<br>Tt<br>(min)<br>0.000   | Adj.<br>(mi<br>3.0 | *S<br>mini<br>Tt<br>n)<br>00            | mu | n D.A | = 2.0/             |
| Suba                     | rR-55<br>er thar<br>(ac<br>125<br>osito 125  | rea<br>res)<br>3.000         | Curve<br>Number<br>68.0<br>Individu        | Drai<br>scs<br>Sum<br>r Type II<br>Sum<br>IA/F<br>0.11                    | t fair<br>TR-55<br>orshed<br>I Storm<br>hary of<br>P R<br>2                       | e area<br>ly goo<br>Tabular<br>Title: D<br>: Procipi<br>Input Pa<br>tunoff<br>(in)<br>4.57<br>4.57                         | a = 12<br>od agr<br>Method<br>i Felice<br>itation<br>aramete<br>Tc<br>(min)<br>48.00                            | 8 Ac.<br>reeme<br>!<br>8.4 inc<br>rs<br>Ad<br>(rr<br>0 46.       | , Q <sub>10</sub><br>ent, co<br>:hos<br>j, Te<br>nin)<br>.000  | 00 = 30<br>onside<br>Tt<br>(min)<br>0.000   | Adj.<br>(mi<br>3.0 | *5<br>mini<br>Tt<br>n)<br>00            | mu | n D.A | = 2.0%             |
| Subar<br>Comp            | rea A<br>(ac<br>126<br>posito 124            | rea<br>res)<br>1.000<br>11.9 | Curve<br>Number<br>68.0<br>68.0<br>100 Yea | Drai<br>tts, bu<br><u>scs</u><br>Wat<br>r Type II<br>Summ<br>IA/F<br>0.11 | t fair<br>TR-55<br>orshed<br>Storm<br>hary of<br>P F<br>2<br>2<br>area an<br>12.8 | e area<br>ly goo<br>Tabular<br>Title: D<br>Procipi<br>Input Pa<br>tunoff<br>(in)<br>4.57<br>4.57<br>d Comp<br>Time<br>13.2 | a = 12<br>od agn<br>Method<br>i Felice<br>itation<br>Te<br>(min)<br>48.00<br>48.00<br>cosite H<br>(hrs)<br>13.6 | 8 Ac.<br>reeme<br>8.4 inc<br>rs<br>Adj<br>(m<br>0 45.<br>ydrogra | -, Q <sub>10</sub><br>ent, co<br>shos<br>j. Te<br>nin)<br>.000 | Tt<br>(min)<br>0.000                        | Adj.<br>(mi<br>3.0 | 75<br>mini<br>Tt<br>n)<br>00<br>26.0    | mu | n D.A | = 2.0              |

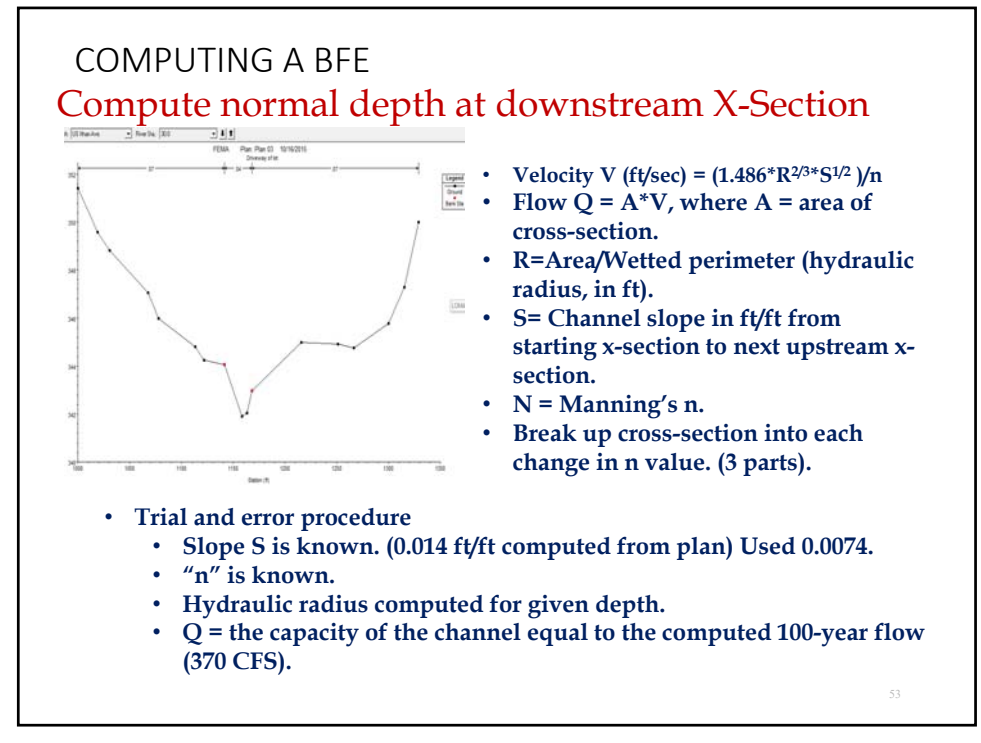

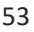

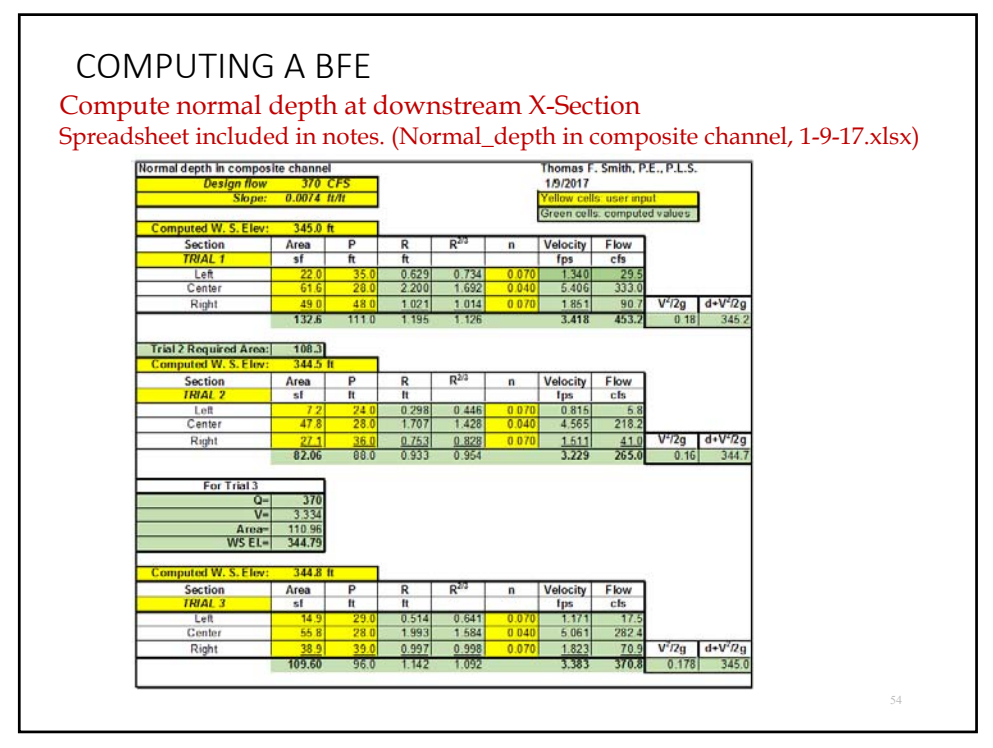

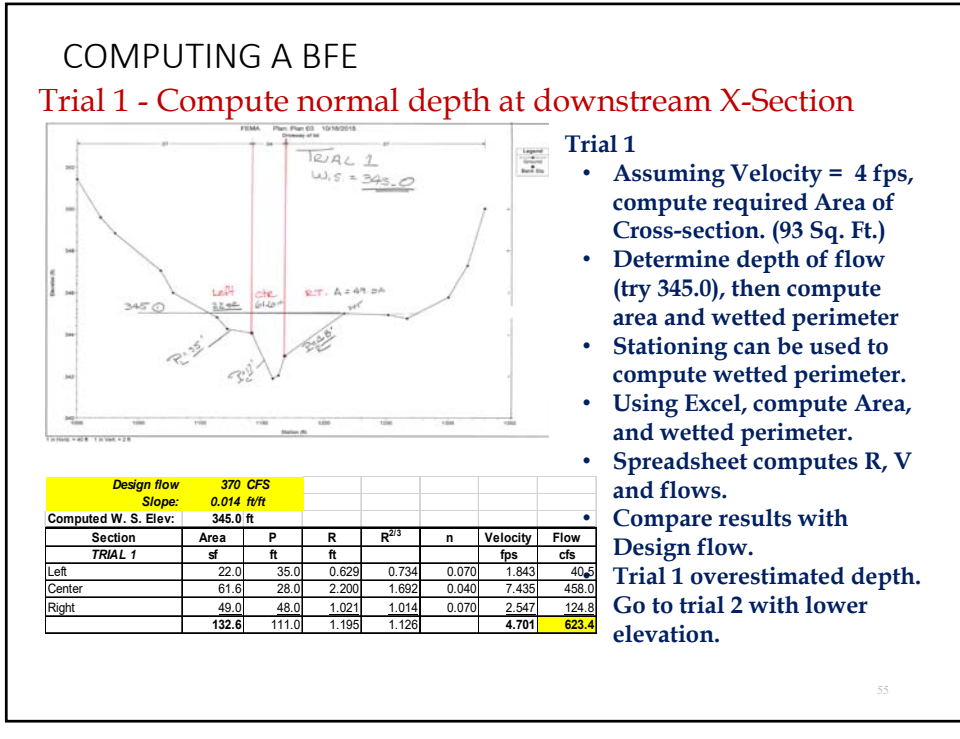

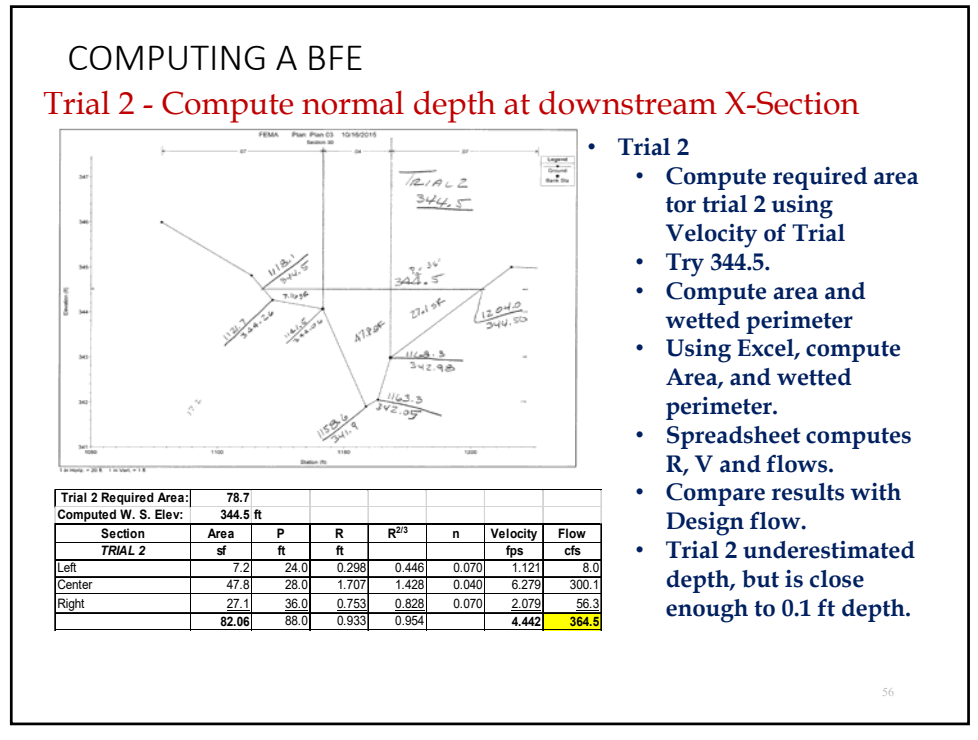

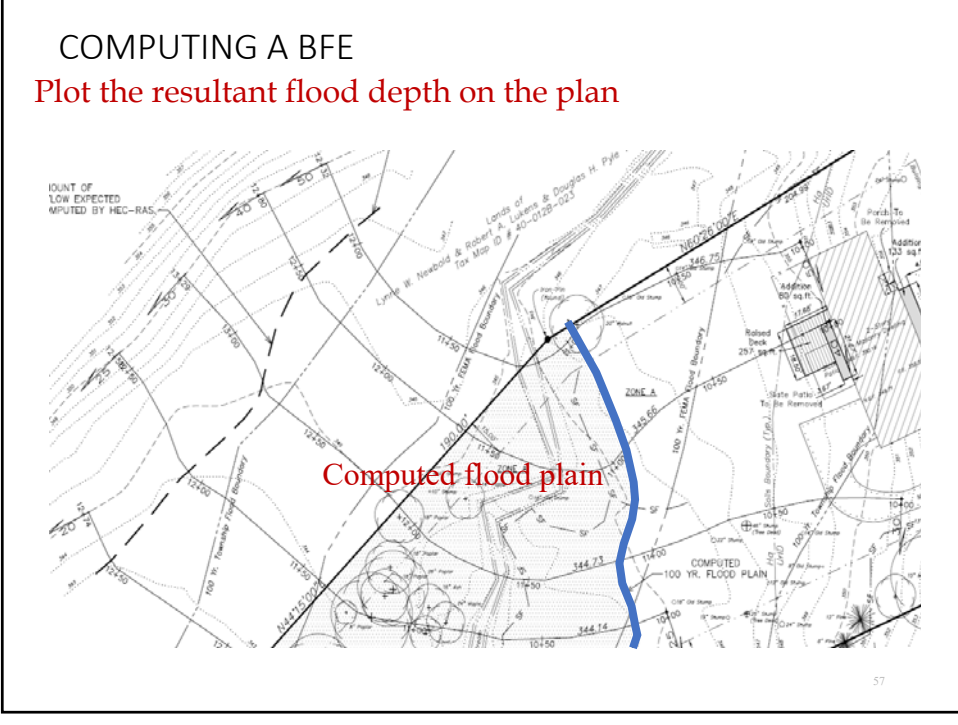

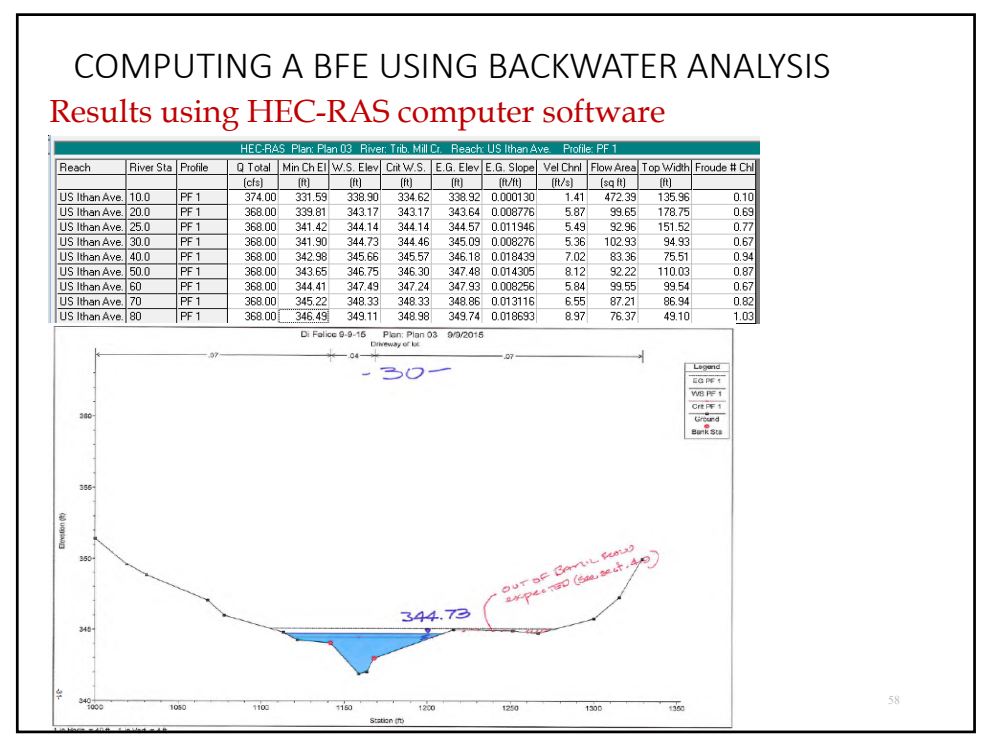

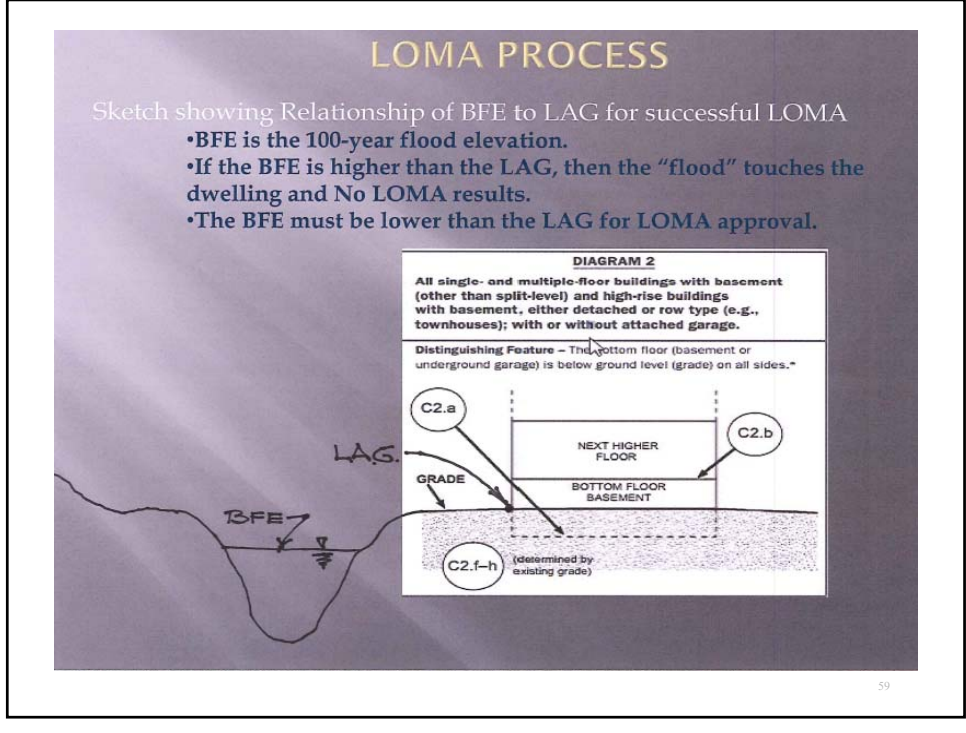

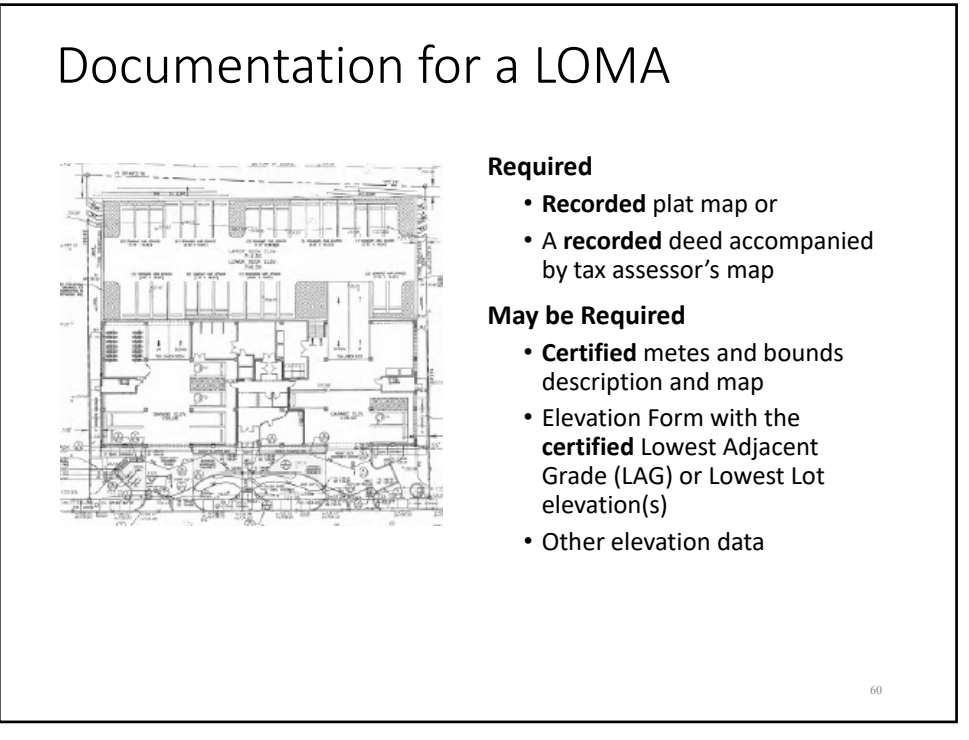

## Documentation for a LOMA FEMA will compute the BFE for single property! **Types of LOMAs** Removal of structure(s) or removal of a portion or all of a property described by metes and bounds. **Required information** In order to analyze the property, an accurate survey tied to FEMA datum is required. Form MT-EZ (elevation form) used to describe the property elevations. An elevation certificate is also suggested. Required • Recorded plat map or • A recorded deed accompanied by tax assessor's map May be Required • Certified metes and bounds description and map for portion of property to be removed. 61

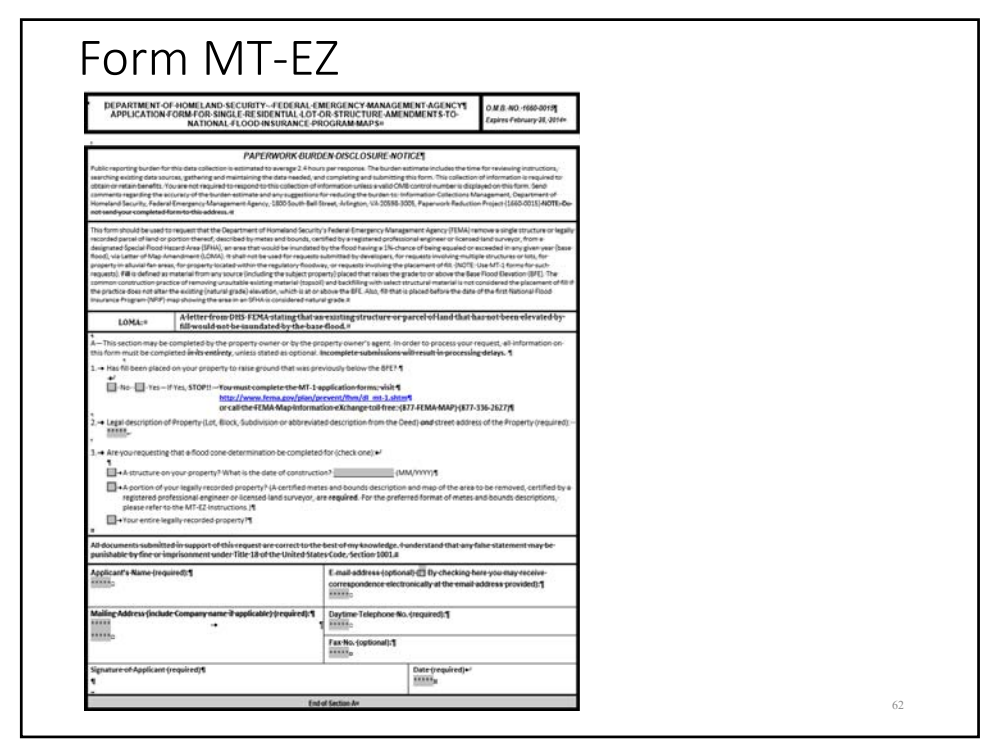

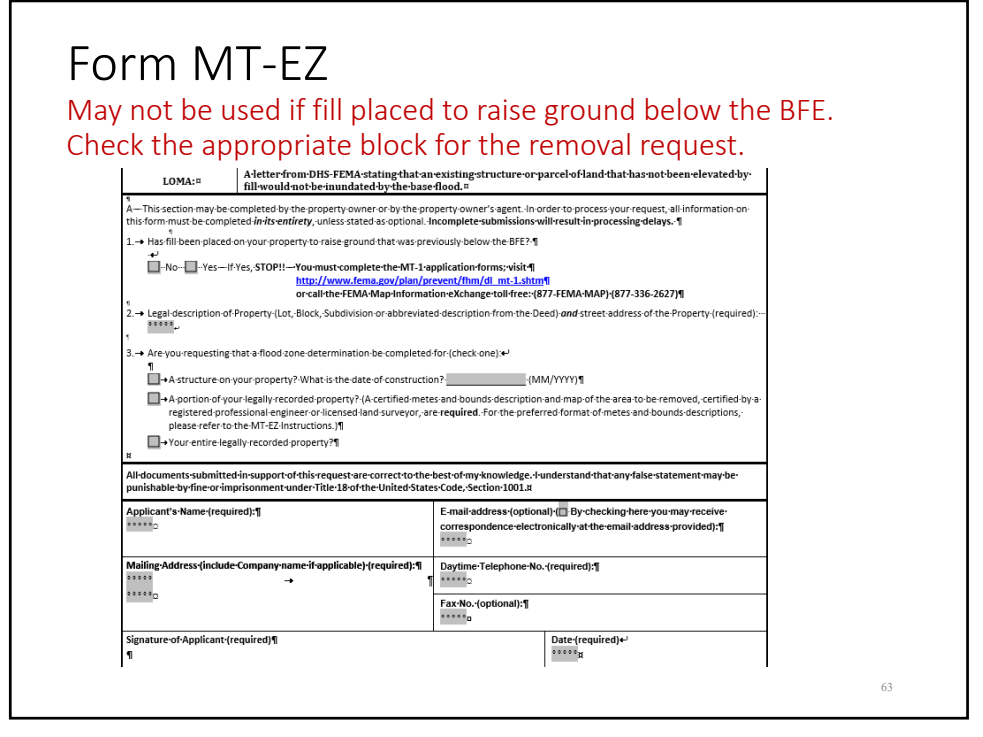

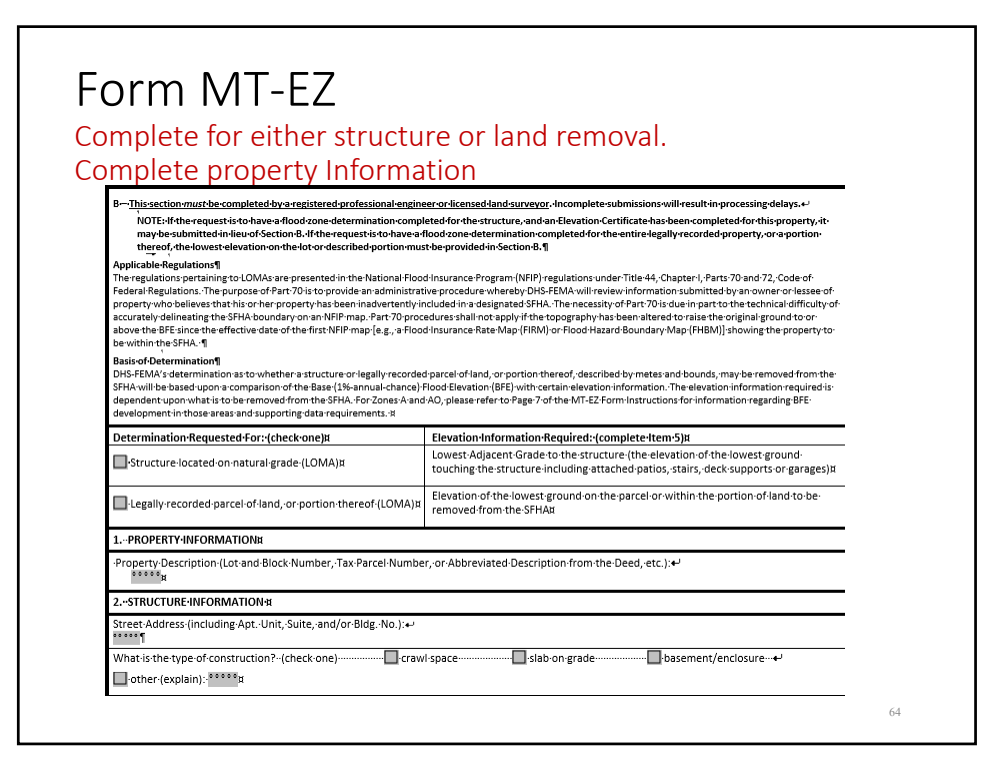

| Complete Geog                                                                                                    | raphic informat                                                                                                    | tion using FEN                                                                                   | 1A FIS da                        | tum.                            |   |
|----------------------------------------------------------------------------------------------------|----------------------------------------------------------------------------------------------------|--------------------------------------------------------------------------------------------------|----------------------------------|---------------------------------|---|
| Use Google Ear                                                                                                    | th for Latitude a                                                                                                    | and Longitude                                                                                    | data or (                        | GNSS                            |   |
| Complete FIRM                                                                                                    | information fro                                                                                                    | om your Firme                                                                                    | ette.                            |                                 |   |
| For Zone A, the                                                                                                    | re will be no BF                                                                                                    | E (indicate no                                                                                   | ne or N/A                        | ۹).                             |   |
| Sign and seal th                                                                                                    | e document.                                                                                                    |                                                                                                  |                                  |                                 |   |
| C                                                                                                    |                                                                                                    |                                                                                                  |                                  |                                 |   |
| 3GEOGRAPHIC-COORDIN                                                                                                    | ATE·DATA·¤                                                                                                    |                                                                                                  |                                  |                                 |   |
| Please-provide-the-Latitude<br>Indicat                                                                                                    | end-Longitude-of-the-most-upstream<br>e-Datum: • WGS84 • • NAD83                                                                                                    | medge of the <i>structure</i> (in decim                                                          | al-degrees-to-nearest            | fifth-decimal-place)¶           |   |
| Please-provide-the-Latitude<br>Indicat                                                                                                    | end-Longitude-of-the-most-upstream<br>e-Datum: • WGS84-• • NAD83                                                                                                    | m-edge-of-the- <i>property</i> -(in-decimi<br>Lat <sup>00000</sup>                               | al·degrees·to-nearest            | fifth-decimal-place)¶<br>°°°°°° |   |
| 4FLOOD-INSURANCE-RAT                                                                                                    | E-MAP-(FIRM)-INFORMATION                                                                                                    |                                                                                                  |                                  |                                 |   |
| NFIP-Community-Number:                                                                                                    | Map-Panel-Number:¶                                                                                                    | Base-Flood-Elevation-(BFE):                                                                      | Source-of-BFE:¶                  |                                 |   |
| 5ELEVATION-INFORMAT                                                                                                    | ON-(SURVEY-REQUIRED)×                                                                                                    |                                                                                                  |                                  |                                 |   |
| ++Lowest-Adjacent-Grade-( +-Elevation-of-the-lowest-g +-Indicate-the-datum-(if-di ++Has-FEMA-identified-this . This-certification-is-to-be-signed All-documents-au-bundted-iou) | LAG) to the structure (to the neares)<br>rade on the property; or within met<br>ferent from NGVD-29 or NAVD-88 at<br>area as subject to land subsidence of<br>dand sealed by a licensed land surveyor. | t 0.1-foot-or-meter)→ ****** *****<br>es-and-bounds-area-(to-the-neare<br>tach-datum-conversion) | st-0.1-foot-or-meter)-<br>SVD-29 |                                 |   |
| imprisonment-under-Title*18-c                                                                                                    | f the United States Code, Section 1001.8                                                                                                    | ex or my knowledge. I anderstand an                                                              |                                  | nay be particulate by the of    |   |
| Certifier's-Name: ***** #                                                                                                    | License-No.:-*                                                                                                    | Expiration                                                                                       | n-Date:-******#                  |                                 |   |
| Company-Name: *** ** #                                                                                                    | Telephone No                                                                                                    | .:***** ¥ Fax:No.:*                                                                              | ******                           | Seal-(optional)¶                |   |
|                                                                                                    |                                                                                                    |                                                                                                  |                                  | 8                               | 1 |
| Email:*****¶                                                                                                    |                                                                                                    |                                                                                                  |                                  |                                 |   |

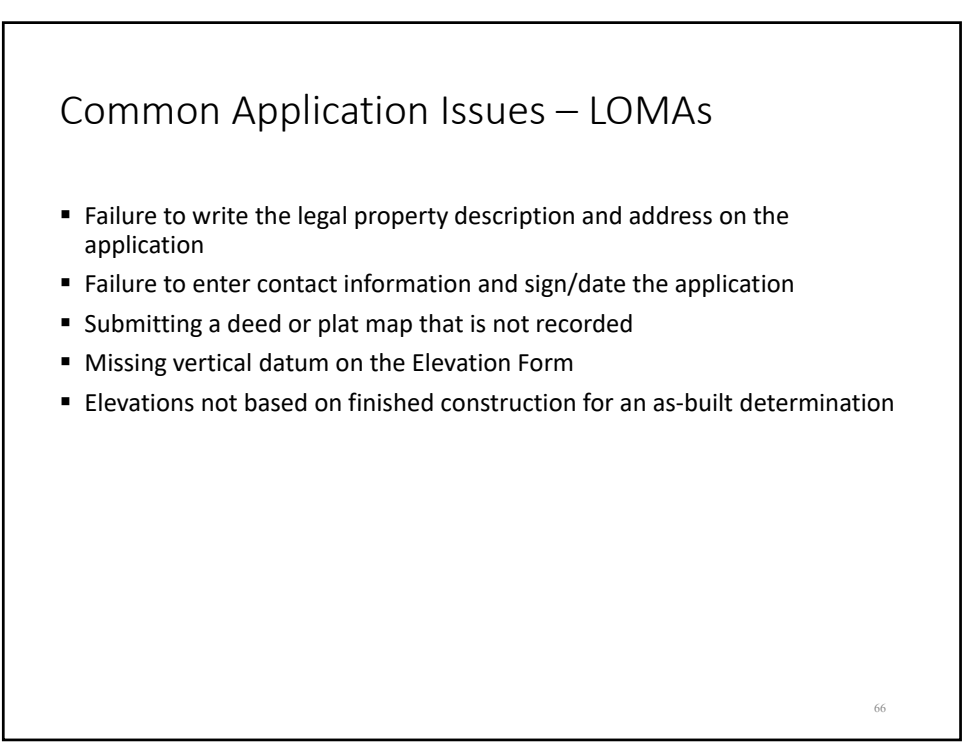

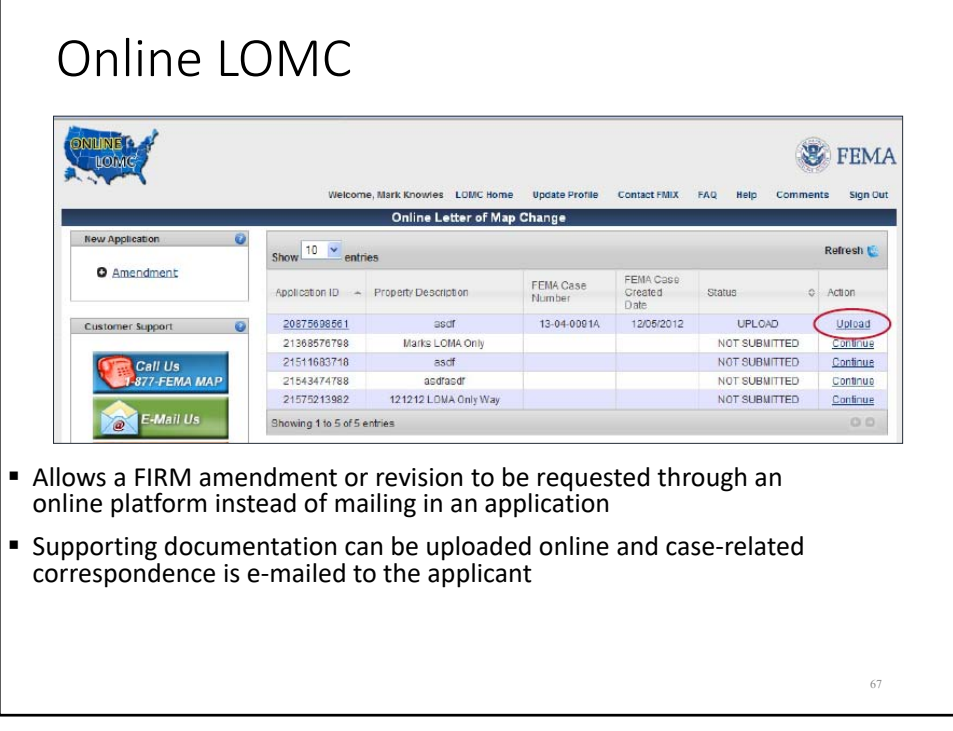

| Eligible for eLOMA                                                   | Not Eligible for eLOMA                     |
|----------------------------------------------------------------------|--------------------------------------------|
| Single structure/lot                                                 | Multiple structures/lots: condominiums     |
| Existing structure                                                   | Proposed construction                      |
| Zones A1-30 (except in floodway),<br>AE (except in floodway), and AH | Zones A, V, VE, V1-V30, AO, D, B, C, X     |
| New LOMA requests                                                    | Re-issuances or LOMAs in progress          |
| Subject area on FIRM panel has not been revised by a LOMR            | Subject area on FIRM panel revised by LOMR |
| Structure/lot located on land that has not been annexed              | Structure/lot located on annexed land      |
|                                                                      |                                            |

## Resources

- FEMA Map Information eXchange (FMIX)
  - Toll free by phone at 1-877-336-2627By email at <u>FEMAMapSpecialist@riskmapcds.com</u>
- FEMA Map Service Center
- National Flood Hazard Layer FEMA GeoPortal
- <u>eLOMA</u> (Mapping Information Platform)
- Online LOMC
- Code of Federal Regulations
- LOMC Fee Information
- FEMA Forms
- NFIP Technical Bulletins
- <u>USGS Vertical Datum Conversion Information</u>

69

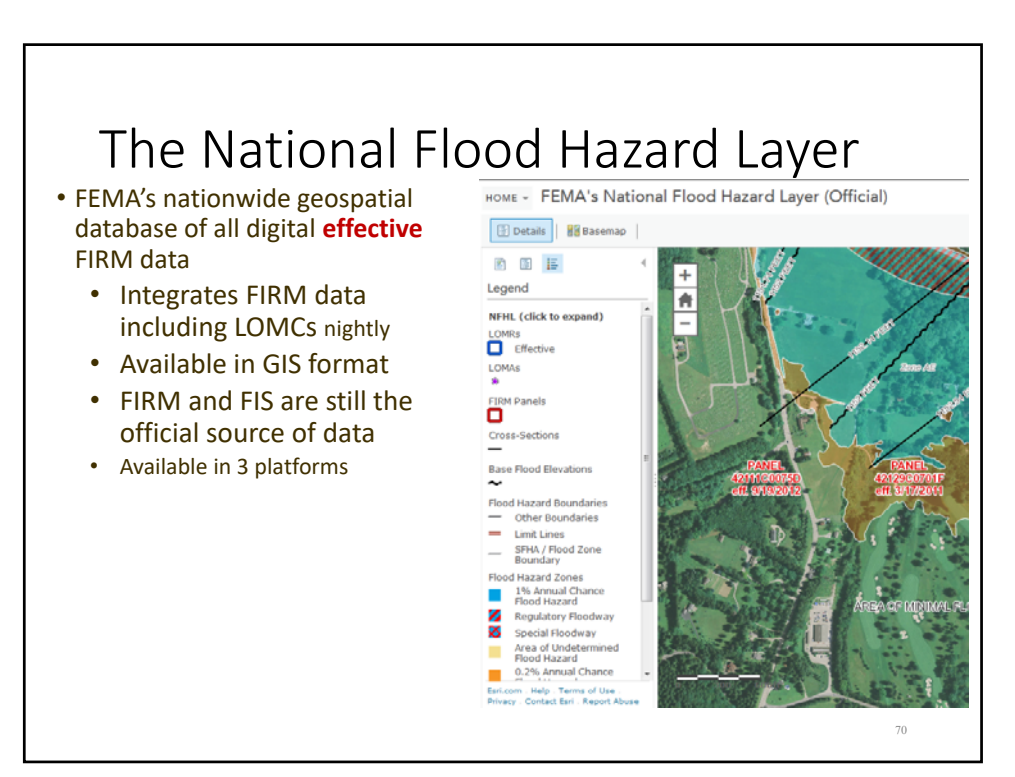

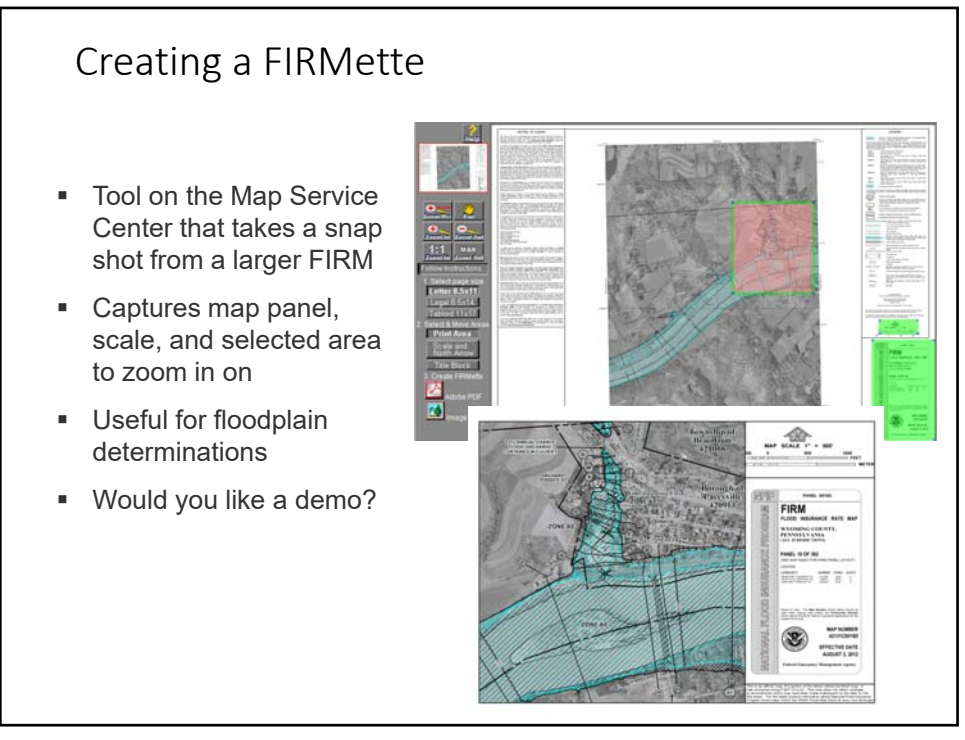

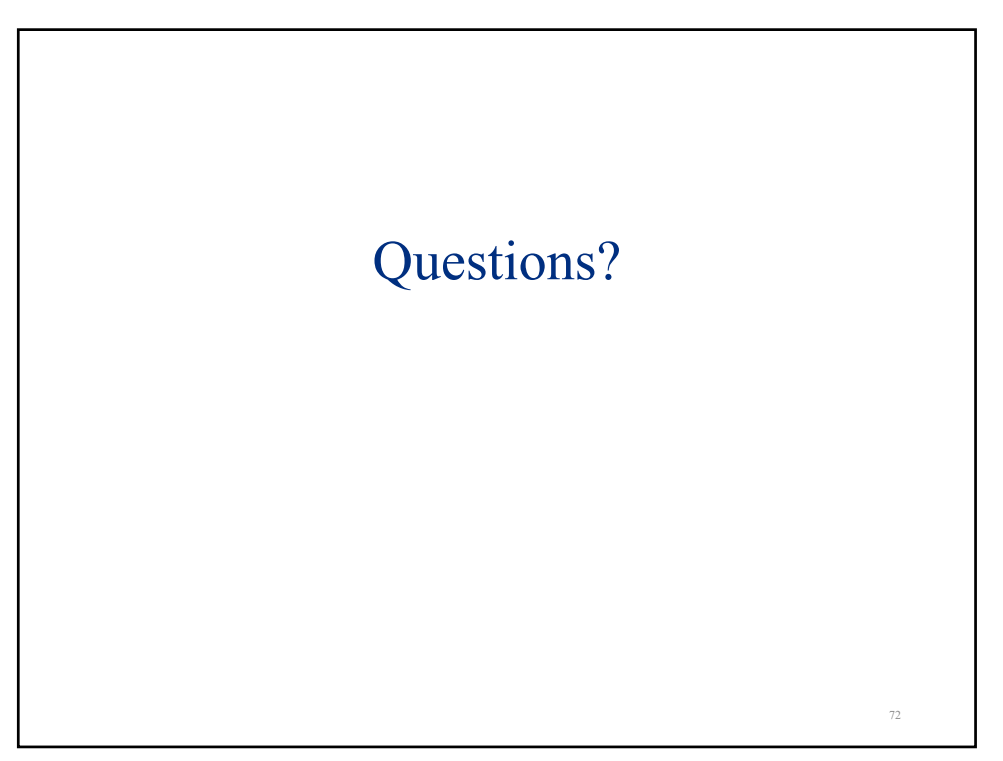